# Návod k použití

## V3.3

| Obsah                                              |
|----------------------------------------------------|
| Kapitola 1. Úvod Digital TV Tuner                  |
| 1.1 Přehled 2                                      |
| 1.2 Vlastnosti2                                    |
| 1.3 Požadavky na hardware a software               |
|                                                    |
| Kapitola 2. Instalace                              |
| 2.1 Instalace hardwaru5                            |
| 2.2 Instalace softwaru6                            |
| Kapitola 3. Jak používat TBSViewer                 |
| 3.1 Skenování kanálů10                             |
| 3.2 Sledujte Satelitní TV 10                       |
| Kapitola 4. Jak používat DVBDream                  |
| 4.1 Instalace a použití DVBDream                   |
| Kapitola 5. Jak používat ProgDVB                   |
| 5.1 Instalace ProgDVB15                            |
| 5.2 Použití ProgDVB16                              |
| 5.3 ProgDVB 6.X 20                                 |
| Kapitola 6. Jak používat TS Capture Tool           |
| Kapitola 7. Jak sledovat kódované programy s CAMem |
| 7.1 Instalace                                      |
| 7.2 Jak získat informace z CAMu24                  |
| 7.3 TBS CI nástroj pro Windows Media Center 25     |
| Kapitola 8. Jak získat DVB-C programy28            |
| Kapitola 9. DVB IP Software                        |
| 9.1 Použití TBS-IPdata na lock TP30                |
| 9.2 TCP / IP a MAC Address                         |
| 9.3 PID Nastavení35                                |

## Kapitola 1. Úvod Digital TV Tuner 1.1 Přehled

TBS série digitálních TV tunerů karty / boxy jsou určeny pro příjem / nahrávání digitálních televizních programů (satelit, kabel, pozemní) na počítači. Existuje spousta výběru pro uživatele, TBS poskytuje PCI Express, PCI nebo rozhraní USB pro TV tuner, který má jeden tuner, duální tuner nebo dokonce quad tuner. Některé tunery mají společné rozhraní pro sledování placené TV s CAM. Například s kartou TBS6981 Dual Tuner, uživatelé mohou současně přijímat duální DVB-S2 / S televizní kanály; To umožňuje uživateli sledovat jeden kanál z jednoho transpondéru / satelitu při nahrávání jiného kanálu při druhém transpondéru / satelit. Alternativně může uživatel použít jeden kanál pro stahování dat při sledování televize na jiném kanálu současně. Série TBS jsou plně podporovány v rámci 32bit / 64bit Windows 2000 / XP / Vista / 7 a Linux. Uživatel může použít přípravky TBS pro vysokorychlostní satelitní internet nebo stahování dat, pokud je tato služba poskytována poskytovateli služeb.

Také populární DVB software, jako je **DVBDream, DVBVieweru, DVBlink, DVBcontrol, ProgDVB, MediaPortal, TSreader** ... jsou podporovány.

#### 1.2 Vlastnosti

#### • Digital Satellite TV & Radio Receiving

Těšte se z digitální satelitní TV & Radia v počítači 2-4 kanály DVB-S2/S můžete nahrávat nebo sledovat současně (For TBS 6981/ TBS 6984) Příjem DVB-S2 i DVB-S programů (pouze pro DVB-S2 modely) Electronic Program Guide (EPG) a Teletext Multi Channel náhled a vyvolání kanálů Program Sledování Připomenutí Seznam oblíbených Ovládání motoru

#### • High Definition & Crystal Clear Video Quality

Podpora HDTV ve velkém rozlišení do 1080i Podpora MPEG2 MPEG4/H.264 dekodování

#### Nahrávání programů a zachycení snímku

Nahrávání v reálném čase a programové nahrávání Time-Shift pro přerušení Zachcení snímku, Edit and Slideshow

• Softwarové funkce

4:3 & 16:9 nastavitelný poměr stran Stereo Audio Effect přizpůsobení Dálkový ovladač a Hot Keys Nastavení kvality videa

• CCM,VCM a ACM mode podpora (pro TBS 6925 a TBS 5925)

8PSK /QPSK/16APSK/32APSK Mode Blindscan Podpora velkého rozsahu symbolových rychlostí, od 200Ksps do 45Msps

Jiné

Broadband Internet via Satellite\* High-speed Data Download via Satellite\* IPTV Streaming HTPC \*Záleží na nabídce provozovatele.

#### 1.3 Požadavky na Hardware a Software

Pro použití TBS digital satellite TV tuner card/box, musíte mít **satelitní parabolu, LNB, kabel** a další potřebné příslušenství . Musíte mít jeden **počítač** s následující konfigurací: Windows 2000/XP/Vista/7 nebor Linux DirectX9.0 nebo pozdější verze dostupný PCI Slot/ dostupný Express Slot/ dostupný USB2.0 Port CD-Rom (Driver a Software instalace) **Pro DVB-S** 1GHz Pentium III CPU nebo vyšší

256MB RAM nebo vyšší Graphic Card s minimálně 16MB RAM **Pro DVB-S2 HDTV (1080i/ (AVC/H.264))** 3.0 GHz Pentium IV CPU nebo vyšší

1 GB RAM nebo vyšší Graphic Card s minimálně 64MB RAM

## Kapitola 2. Instalace

#### 2.1 Instalace hardware

Pro instalaci PCI nebo PCI-Express karty, vypněte počítač, vyjměte zadní kryt počítačet a vyjměte kryt panelu PCI/PCIe slout, do kterého chcete dát kartu. Vložte kartu do PCI/PCIe slout a zajistěte držák karty šroubem. Ujistěte se, že karta drží v PCI/PCIe slotu pevně. Nasaďte zpět kryt počítače. Nastavte satelitní parabolu zaměřenou na správný satelit.. Připojte parabolu, LNB pro PCI kartu kabelem do "**LNB IN**"

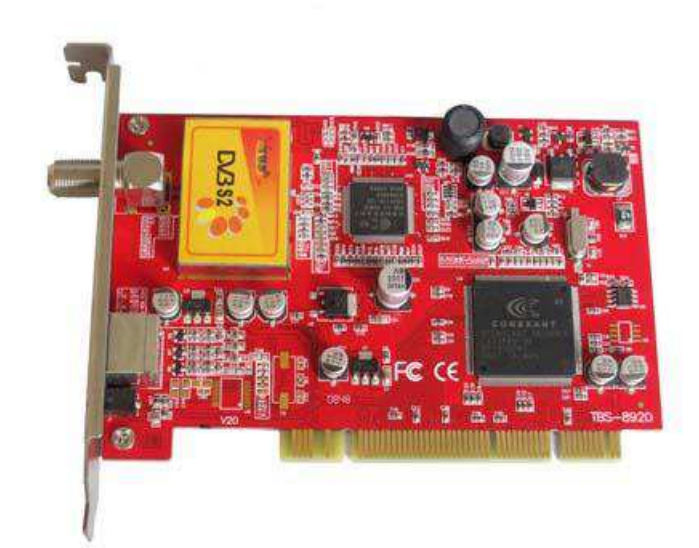

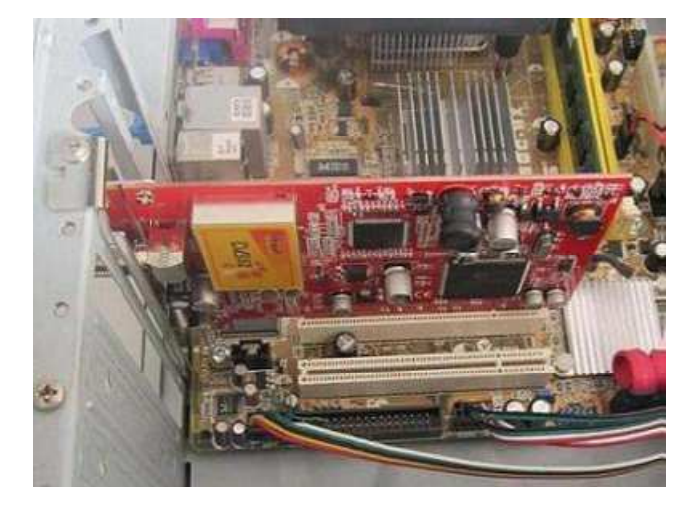

Pro instalaci USB DVB-S/S2 Q-Boxu, nastavit satelitní parabolu na správný satelit. Připojete parabolu, LNB k Q-Box do "LNB IN" kabelem. Zástrčku napájení připojte k Q-Box "DC7.5V". Připojte USB kabel s jedním koncem k počítači a druhý konec do Q-Box "USB2.0". Jak vidíte na obrázku níže

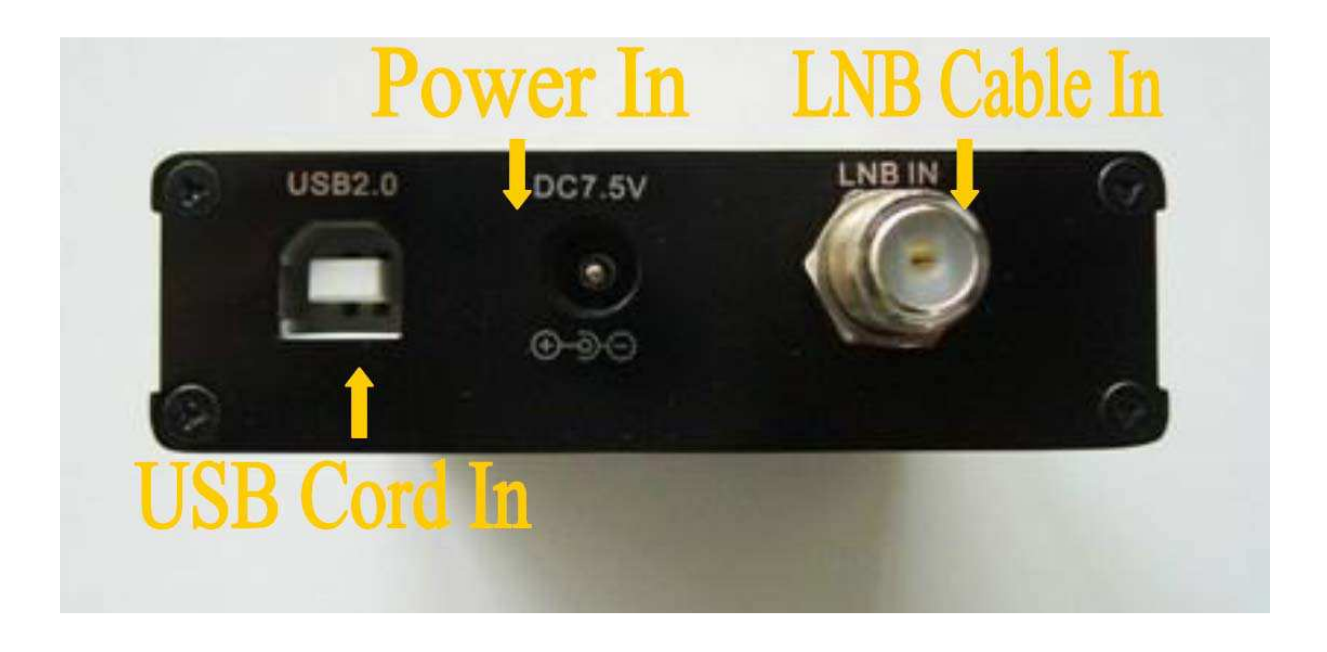

#### 2.2 Instalace software .

Než začnete, ujistěte se, že váš počítač splňuje systémové požadavky. Vezměme si TBS8920 jako příklad.

#### Krok 1: Zrušení " Find New Hardware Wizard "

Po instalaci hardwaru, systém Windows může najít nový hardware, vyberte "**Cancel**" z pop up okna " **Find New Hardware Wizard** " . Budeme instalovat ovladač karty z instalačního CD později.

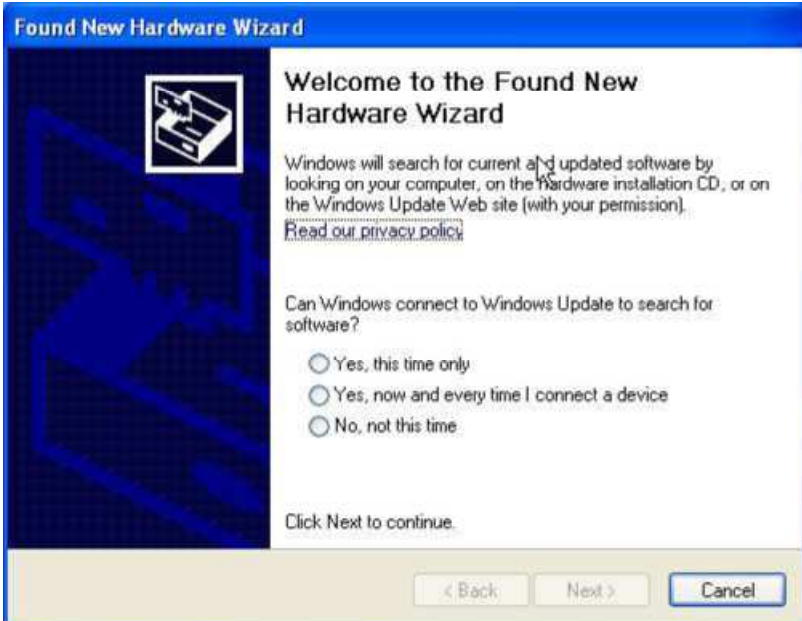

#### Step2: Insalacel TBS Card Driver

Vložte instalační CD do vašeho CD-ROM, kliknětě na "Install Driver" a počkejte na spuštění autoinstlace

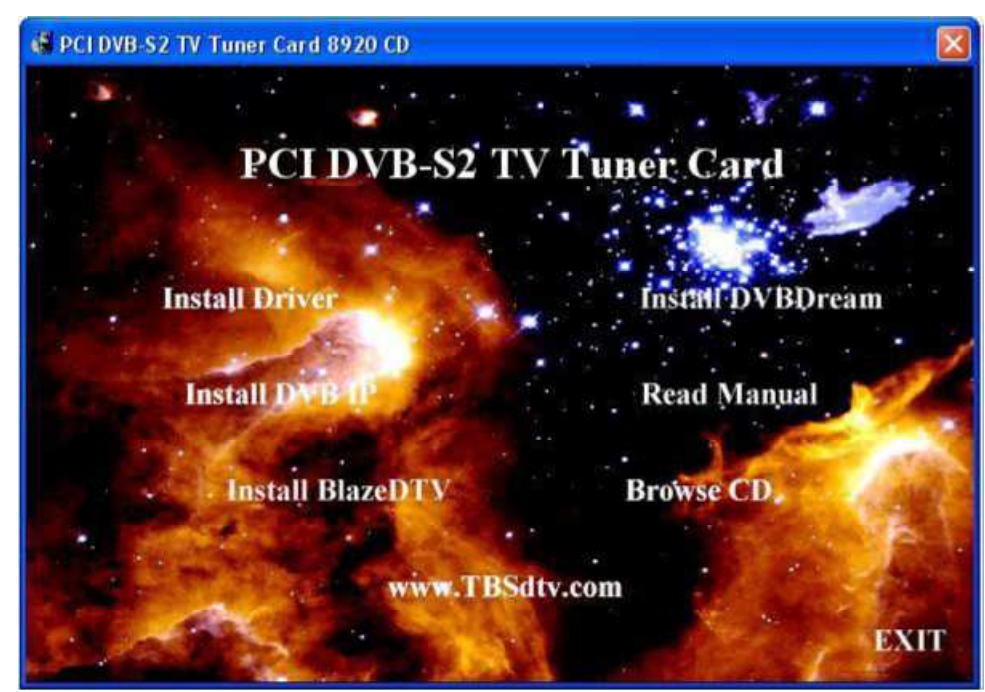

Uvidíte následující okno

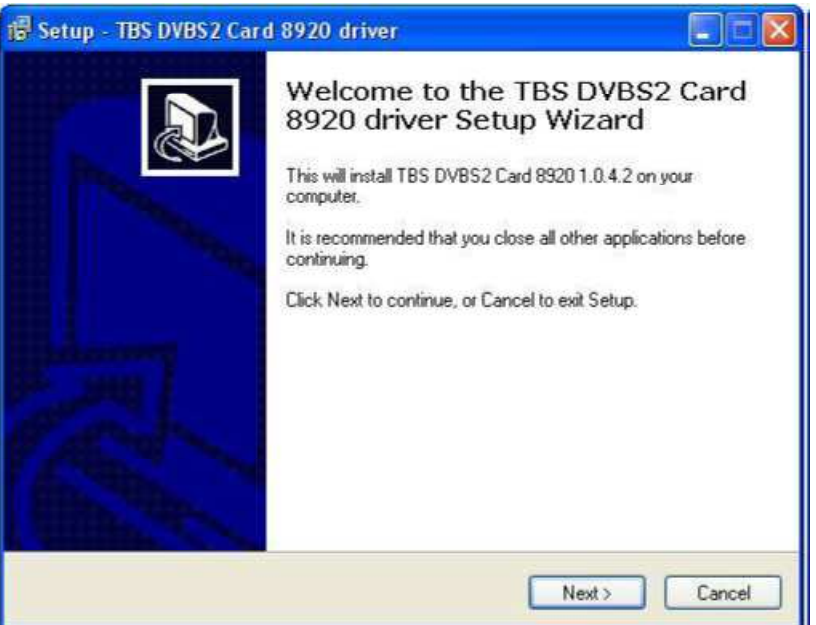

Klikněte "Next" pro pokračování. Jamile vyskočí další okno klikněte na "Continue Anyway".

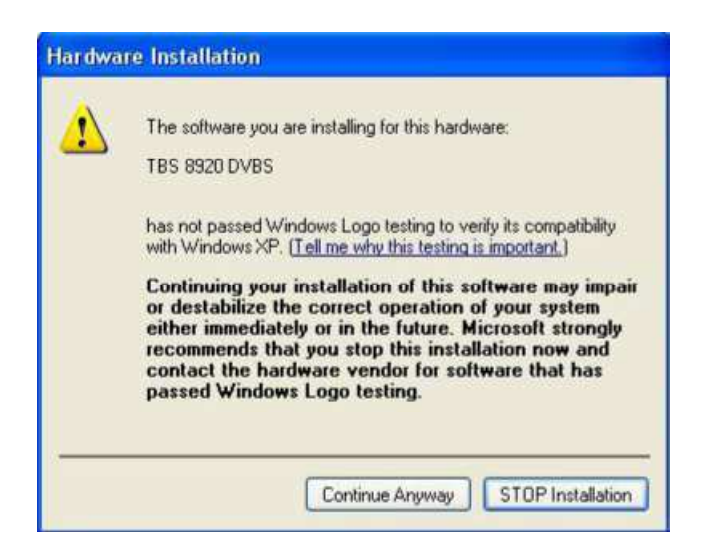

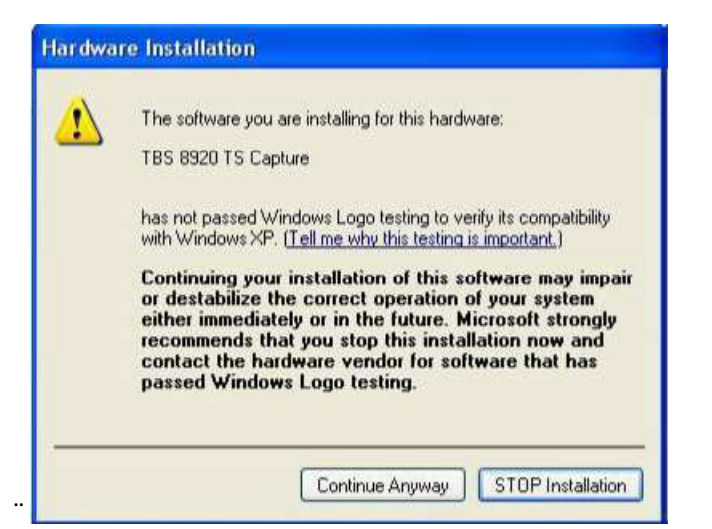

#### Jakmile bude ovladač kompletně nainstalován, vyskočí další okno

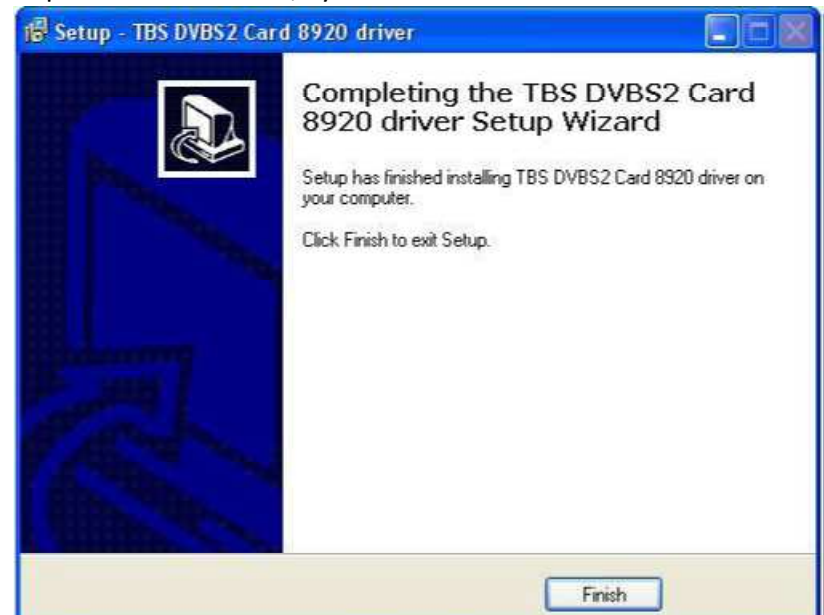

Nyní restartujete PC **"Find New Hardware Wizard"** okno se objeí znovu. Zatrhněte **"No, not this time"** a dále klik na **"Next"** pro pokračování.

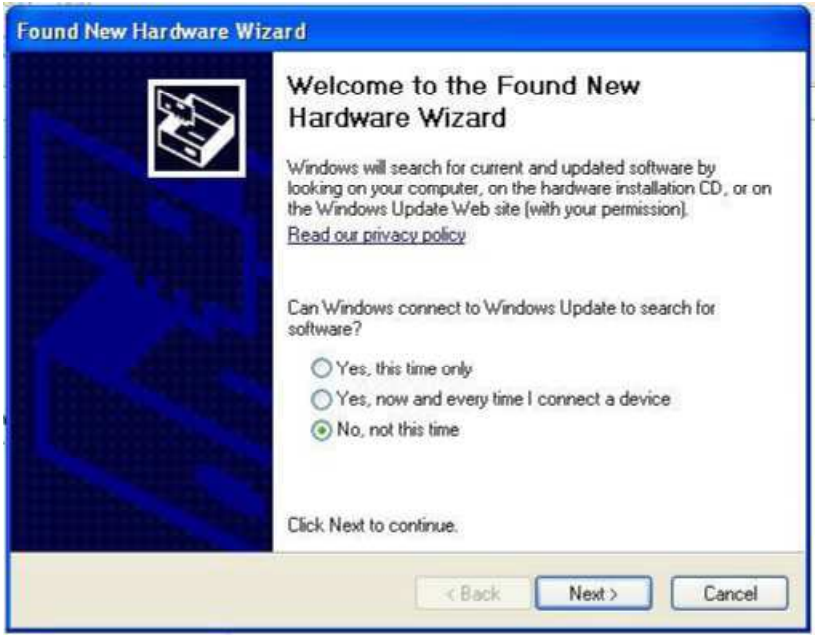

Zatrhněte"Install the software automatically(Recommended)" a dále klik na "Next".

| Found New Hardware Wi | zard                                                                                                    |
|-----------------------|----------------------------------------------------------------------------------------------------|
|                       | This wizard helps you install software for:<br>TBS DVBS Card 8920<br>If your hardware came with an installation CD<br>or floppy disk, insert it now.                                         |
|                       | What do you want the wizard to do? <ul> <li>Install the software automatically (Recommended)</li> <li>Install from a list or specific location (Advanced)</li> </ul> Click Next to continue. |
|                       | <pre></pre>                                                                                                    |

Okno viz níže se objeví znovu, klikněte "Continue Anyway" k dokončení instalace ovladače.

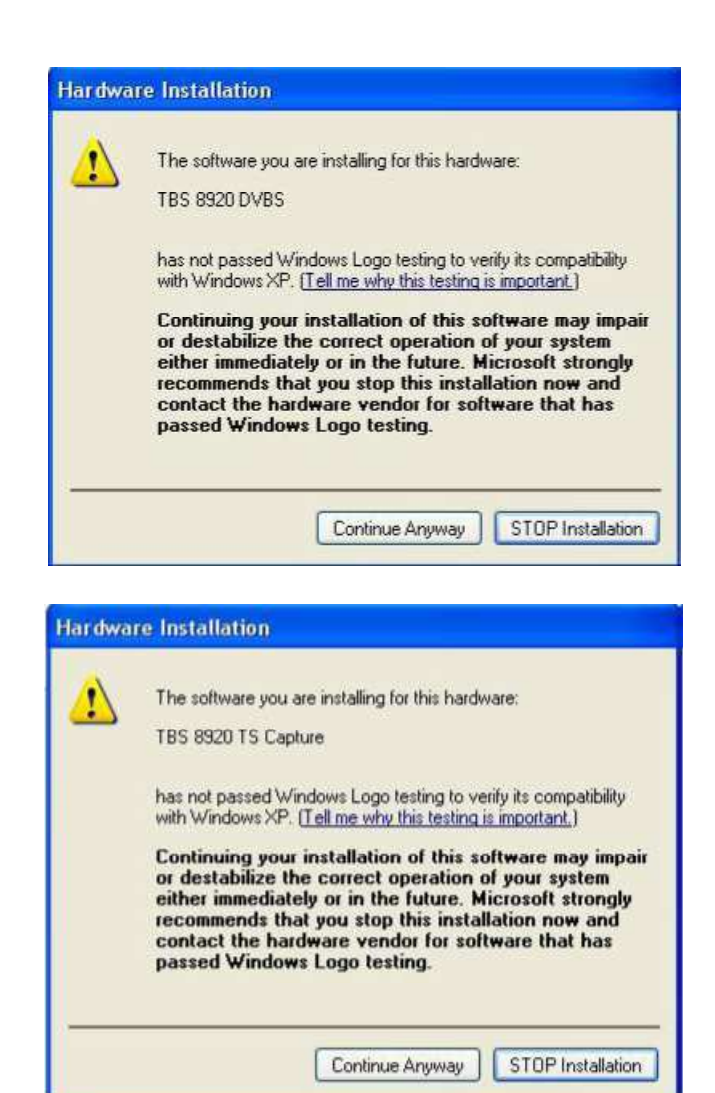

After this, another "Find New Hardware Wizard" window will pop up, repeat previous steps. To verify if driver

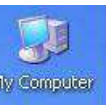

was correctly installed, choose "**My Computer**" , right click and choose "**System Properties**" to pop up "**System Properties**" windows, click "**Hardware**" → "**Device Manager**". Then click "+" infront of Poté na další okno "Find New Hardware Wizard", opakujte předchozí kroky. Chcete-li si ověřit, zda-li byl

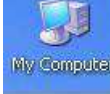

správně nainstalován ovladač, vyberte "**Tento počítač**"

, klikněte pravým tlačítkem myši a zvolte "Vlastnosti systému" vyskočí okno "Vlastnosti systému", klikněte na tlačítko "Hardware" → "Správce zařízení". Poté klikněte na tlačítko "+" před

"Řadiče zvuku, videa a her", a jestliže vidíte "TBS 8920 DVBS" a "TBS 8920 TS Capture", to znamená že ovladače jsou instalovány správně.

| 🚇 Device Manager                     |       |
|--------------------------------------|-------|
| File Action View Help                |       |
|                                      |       |
| 🕀 🥪 Disk drives                      | ~     |
| 🕀 💆 Display adapters                 |       |
| WD/CD-ROM drives                     | 100   |
| 🗈 🗃 IDE ATA/ATAPI controllers        |       |
| 🕂 🧼 Keyboards                        |       |
| Mice and other pointing devices      |       |
| H 3 Monitors                         |       |
|                                      |       |
|                                      |       |
|                                      |       |
| - Sound, video and game controllers  |       |
| Audio Codecs                         | े जान |
| Legacy Audio Drivers                 |       |
| Martia Cashal Devices                |       |
|                                      |       |
|                                      |       |
| TES 0020 TE Contract                 |       |
| Wideo Codoss                         |       |
| Surten device:                       |       |
| E E Loiversal Serial Rus controllers |       |
|                                      | ×     |
|                                      |       |

#### Step3: Instalace TBSvieweru

Klikněte "Install TBSviewer" z CD a spusťte autoinstalační proces, klikněte na "Next" pro pokračování dokud není instalace ukončena

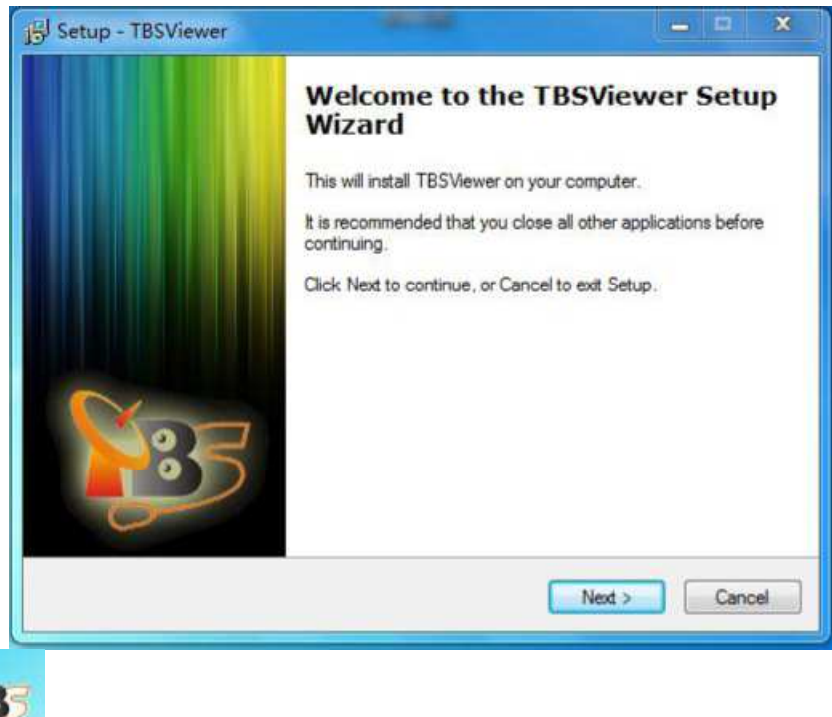

Dvojklik na ikonu "Bollower pro spuštění TBSviewer, poté klikněte pravým tlačítkem myši v okně a vyberte "Options".

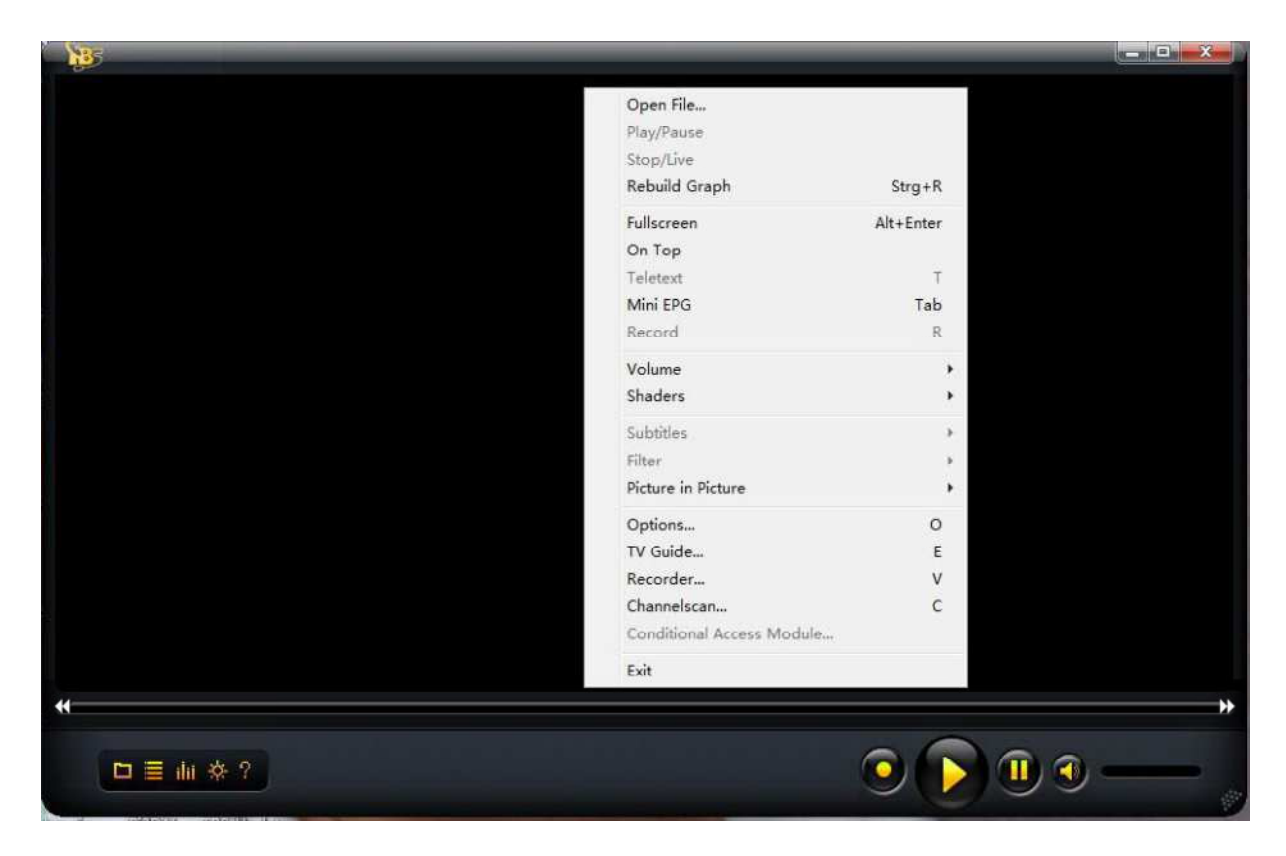

Je-li ovladač TBS zařízení instalován v počítači, například TBS 8920 PCI DVB-S2 tuner je nainstalován, můžete vidět "TBS 8920 BDA DVBS / S2 tuner / Demod (1)" v hardware setings.

| neral Hardware Renderer Decoder Remote |                    |
|----------------------------------------|--------------------|
| lardware Settings                      |                    |
| Device:                                | <u>I</u> unertype: |
| TBS 8920 BDA Tuner/Demod (1)           | Satellite          |
|                                        | <u>S</u> tate:     |
|                                        | Normal             |
|                                        |                    |
|                                        | Sat CR             |
| Mode for low Bandwidth (USB 1.1)       | ( 13               |
| 🔄 Stop Stream while tuning             |                    |
| 🗹 Has CI module                        |                    |
| 🔽 Is DVB-S2 device                     |                    |
| ✓ Direct Tuning                        | Scan Devices       |
|                                        |                    |

## Kapitola 3. Jak používat TBSViewer

#### 3.1 Skenování kanálů

Spusťte TBSViewer a klikněte pravým tlačítkem myši vyskočivší okno, pak vyberte "**Channelscan**". Objeví se na bídka "**Scan channels**" . Můžete si vybrat existující seznam satelitních transpondérů z nabídky posuvníku dolů. Potom nastavit DiSEqC, LNB LOF1, LOF2 a LOF SW, vstup transpondéru, Frekvenční rozsah od - do a začít skenovat frekvence či rozsahem.

Pokud nepoužíváte žádný DiSEqC, stačí si jen vybrat "None", pokud použijete DiSEqC, vyberte správný typ DiSEqC.

| Target Ro            | ot                  |                    |           | •  | Reception Type | Satellite          | •  |
|----------------------|---------------------|--------------------|-----------|----|----------------|--------------------|----|
| Iranspon             | der List            | Apstar 1           |           | •  | ]              |                    |    |
| LOF 1                | LOF 2               | LOF SW             | DiseqC    |    |                |                    |    |
| 11300                | 1130                | 0 0                | None      | +  |                |                    |    |
| Freguenc<br>End Freq | y (MHz)<br>uency (M | 12538<br>Hz) 12538 | •         | 13 | Update         | niy                |    |
|                      |                     |                    |           |    | Scan Frequency | Sgan Ran           | ge |
| Satellite Tra        | ansponde            | r 12538 Mhz, 4     | 1250, VER |    | _ 10           |                    |    |
|                      |                     |                    |           |    |                | STATISTICS INCOME. |    |

Po ukončení skenování se zobrazí nalezené čísla programů a seznam programů se automaticky uloží. Můžete zavřít okno "**Scan channels**".

#### 3.2 Sledujte satelitní TV

Přesuňte myš na pravou části hlavního okna TBSVieweru, objeví se okno se seznamem kanálů. Dvakrát klikněte na spuštění vybraného kanálu.

|                                                                      | Search          | 1                                                 |
|----------------------------------------------------------------------|-----------------|---------------------------------------------------|
| CGIN/AUTION<br>SHANGHAI CHII<br>中国2010年上海世<br>EXPO 2010 SHANGHAI CHI |                 | 1279<br>1757<br>404<br>1009<br>11<br>11<br>3<br>3 |
| 上海市迎世                                                                |                 | 1<br>1<br>1                                       |
| 4                                                                    | 4460 channel(s) |                                                   |

TBSviewer umožňuje odkazy na různé video / audio kodeky. Chcete-li změnit video / audio kodek, klikněte pravým tlačítkem myši na pop-up okno s nabídkou a klikněte na tlačítko "**Options**", vstupte do menu "**Decoder**". Dvojité klepnutí na odkaz options můžete zvolit různé kodeky.

Pokud je váš systém Windows 7, můžete zvolit "Microsoft DTV-DVD Video Decoder", který je dodáván v systému.

| Available<br>Vorbis     Preferred<br>UK       Dolby AC3     0K       Vib     0K       0K     0) - AUT0       XviD     0K       0ivX 3     FAILED       0ivX 4     FAILED                                 |                 |           |                                        |
|----------------------------------------------------------------------------------------------------|-----------------|-----------|----------------------------------------|
| Group Available Preferred UK (U) - AUTU Dolby AC3 OK (0) - AUTO XviD OK (1) - Mpeg4: Decoder DM0 DivX 3 FAILED (0) - AUTO DivX 4 FAILED (0) - AUTO                                                       | ecoder Settings |           |                                        |
| Dolby AC3         OK         (0) - AUTO           XviD         OK         (1) - Mpeg4: Decoder DMO           DivX 3         FAILED         (0) - AUTO           DivX 4         FAILED         (0) - AUTO | roup            | Available | Preferred<br>UII - AUTU                |
| XviD         DK         (1) - Mpeg4: Decoder DM0           DivX 3         FAILED         (0) - AUTO           DivX 4         FAILED         (0) - AUTO                                                   | olby AC3        | - ок      | (0) - AUTO                             |
| DivX 3         FAILED         (0) - AUTO           DivX 4         FAILED         (0) - AUTO                                                                                                    | viD             | ок        | (1) - Mpeg4: Decoder DMO               |
| DivX 4 FAILED (0)-AUTO                                                                                                    | ivX 3           | FAILED    | (0) - AUTO                             |
|                                                                                                    | ivX 4           | FAILED    | (0) - AUTO                             |
| DivX 5 OK (0)-AUTO                                                                                                    | ivX 5           | ок        | (0) - AUTO                             |
| MPEG 1 Video DK (3) - Microsoft DTV-DVD Video Decoc                                                                                                    | IPEG 1 Video    | ОК        | (3) - Microsoft DTV-DVD Video Decoc 💌  |
| MPE6 2 Video DK (0) - AUTO<br>(1) - MPEG Video Decoder                                                                                                    | IPEG 2 Video    | ок        | (0) - AUTO<br>(1) - MPEG Video Decoder |
| AAC Audio DK [2] - Elecard MPEG-2 Video Decoder<br>[5] - Microsoft DTV-DVD Video Decoder                                                                                                    |                 | OK        | (2) - Elecard MPEG-2 Video Decoder     |

## Kapitola 4. Jak používat DVBDream

#### 4.1 Instalace a použití DVBDream

Klikněte "Install DVBDream" pro spuštění instalace, klikněte na "Next" k dokončení kompletní instalace.

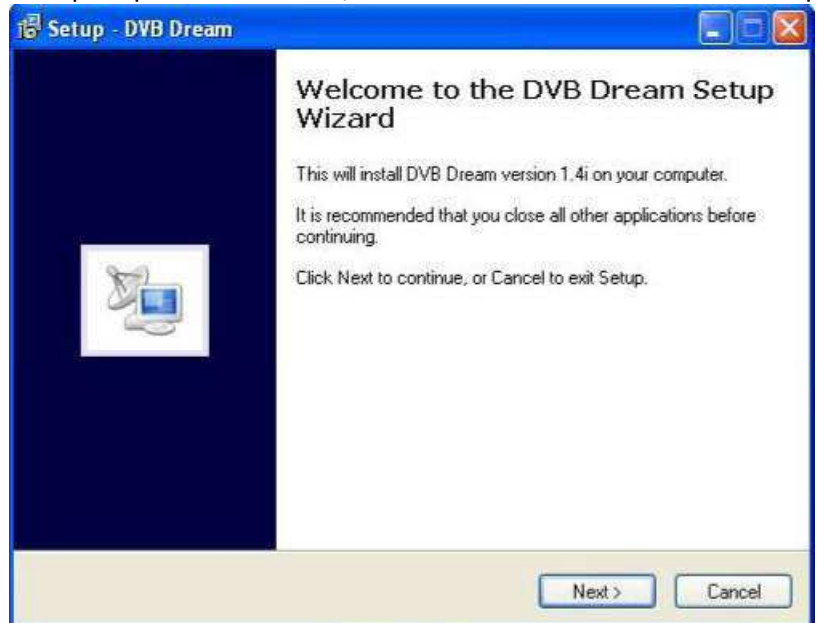

Spusťte DVBDream, je-li zařízení TBS instalováno v počítači, například TBS 6980 PCI-E DVB-S2 Dual Tuner Card je nainstalován, můžete vidět "TBS 6980 BDA DVBS / S2 tuner / Demod" v horní části okna DVBDream.

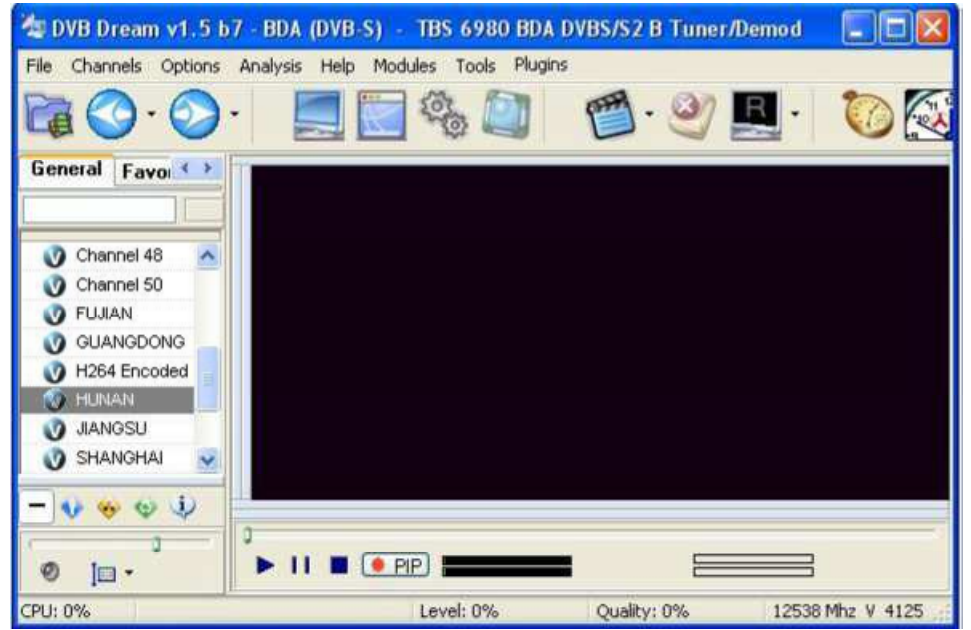

Klikněte na "Device" v nabídce "Options". Můžete vidět název TBS modelu v dialogu. Někdy, pokud zařízení není spuštěno, je třeba zvolit správné zařízení šipkou nahoru a dolů a kliknout na tlačítko "Start" pro inicializaci zařízení.

Pro posun mezi různými tunerey TBS 6980, můžete klepnout na šipku nahoru nebo dolů.

DVB-S: TBS 6980 BDA DVBS / S2 A tuner / Demod = LNB 1

DVB-S: TBS 6980 BDA DVBS / S2 B Tuner / Demod = LNB 2

| Device | Version | Author | Interfac | e | <u>0</u> k  |      |
|--------|---------|--------|----------|---|-------------|------|
| BDA    | 2.4.0   |        | 2.0.0    |   | _           |      |
|        |         |        |          | ſ | Star        | -+   |
|        |         |        |          |   | 200         | ne - |
|        |         |        |          | L | 20          |      |
|        |         |        |          | l | <u>2</u> (u | n.   |
|        |         |        |          | L | Offset      | n.a  |

| Device | Version | Author | Interface |          | DK    |
|--------|---------|--------|-----------|----------|-------|
| 🗊 BDA  | 2.4.0   |        | 2.0,0     | -        |       |
|        |         |        |           | <u>S</u> | ltart |
|        |         |        |           |          |       |
|        |         |        |           | 315      |       |

Pro nastavení satelitu a přepínače DiSEqC, klikněte na "DiSEqC" v menu "Options". Pokud nepoužíváte žádný DiSEqC, stačí si jen vybrat "None", pokud použijete DiSEqC, vyberte správný typ DiSEqC, port a klikněte na tlačítko "Add satellite".

| File       Channels       Options       Analysis       Help       Modules       Tools       Plugins         Image: Construction of the second second                                                                                                    |            |
|----------------------------------------------------------------------------------------------------|------------|
| General       Fa       Diseqc Settings       Image: Settings       Image: Settings         Ochannel 4:       Diseqc Switch Type       v1.0 or v2.0       Image: Settings       Image: Settings         Ochannel 4:       Image: V1.0/2.0 Diseqc Switch       Image: Switch Type       V1.0/2.0 Diseqc Switch       Image: Settings         Ochannel 5:       Image: Setting Switch       Image: Switch Type       Image: Switch Type       Image: Switch Type         Ochannel 5:       Image: Switch Type       Image: Switch Type       Image: Switch Type       Image: Switch Type         Ochannel 5:       Image: Switch Type       Image: Switch Type       Image: Switch Type       Image: Switch Type         Ochannel 5:       Image: Switch Type       Image: Switch Type       Image: Switch Type       Image: Switch Type         Ochannel 5:       Image: Switch Type       Image: Switch Type       Image: Switch Type       Image: Switch Type         Image: Switch Type       Image: Switch Type       Image: Switch Type       Image: Switch Type       Image: Switch Type         Image: Switch Type       Image: Switch Type       Image: Switch Type       Image: Switch Type       Image: Switch Type         Image: Switch Type       Image: Switch Type       Image: Switch Type       Image: Switch Type       Image: Switch Type         Image: Switch Type                                                                                                    |            |
| General       Fa       Diseqc Settings         Diseqc Switch Type       v1.0 or v2.0         Channel 4       Image: Switch Type         Channel 5       Image: Transmission of the set of the set of t                                                                                                    |            |
| Diseqc Switch Type     v1.0 or v2.0       Channel 4     Image: Switch Type       Channel 5     Image: Switch Type       FLUIAN     Image: Switch Type       Cliablopic     Image: Switch Type                                                                                                    |            |
| Channel 4<br>Channel 5<br>Channel 5<br>FLUIAN<br>Channel 5<br>FLUIAN<br>Channel 5<br>Channel 5<br>Channe |            |
| CLIANGDO 3 Port 3                                                                                                    |            |
| HINAN     Delete     Delete                                                                                                    |            |
| V JANGSU<br>V SHANGHA                                                                                                    |            |
| 𝔅         SHENZHER           𝔅         XIAMEN           𝔅         PUSH DAT                                                                                                    |            |
| - V · · · · · · · · · · · · · · · · · ·                                                                                                    |            |
|                                                                                                    | un-teaster |

Vyberte správný satelit z rolovacího menu dole, nastavete LOF a další parametry.

| 1220 - 122         | .U' & - As      | lasat 4       |                   |    |
|--------------------|-----------------|---------------|-------------------|----|
| LOF Settings       | Raw Diseqc      | 22 KHz        | Uncommitted       | i. |
| LNB Type           | Ku-Linear (Un   | iversal)      | w                 | ~  |
| Lof-1<br>9750000 ( | Lof<br>] [11700 | -Sw<br>1000 😭 | Lof-2<br>10600000 |    |

Po nastavení Diseqc a LNB je setting kompletní. Klikněte na "Scan" nebo "Manual Scan" v "Channels" menu.

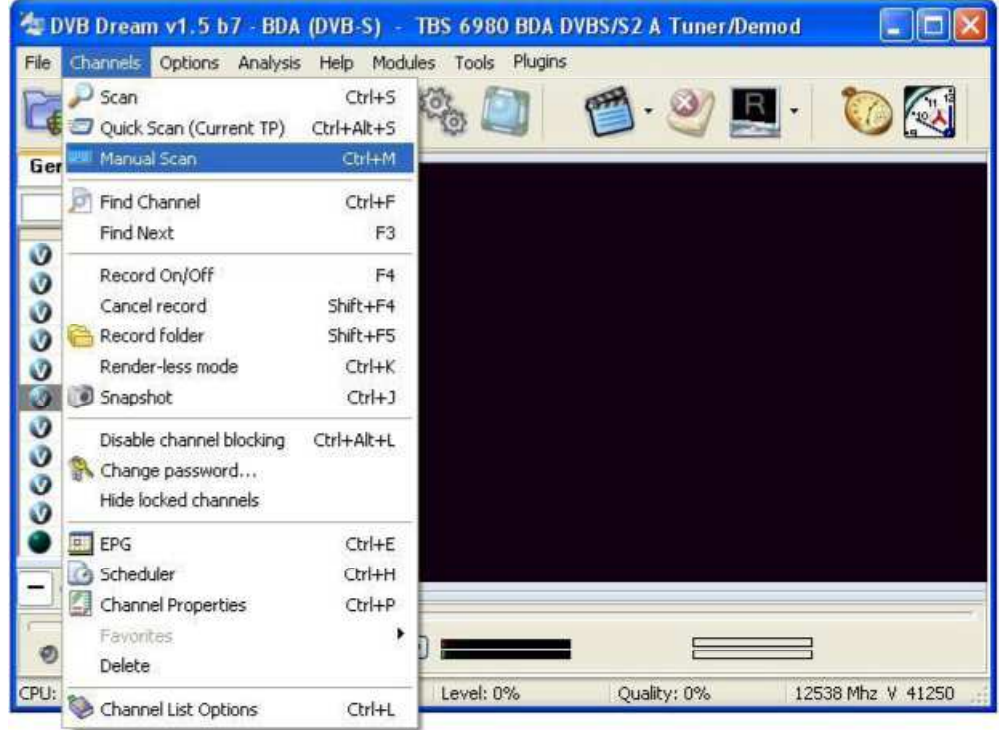

Po skenování, programy na tomto transpondéru či satelitu budou uvedeny, klikněte na tlačítko "Save channels" pro uložení všech kanálů které jsou k dispozici.

| File Channels            | n v1.5 b7 - BDA (U<br>🕼 Scan | WB-S) - 11         | 55 6980 BD        | A DVBS/SZ B       | Tuner/Demo | nd<br>X |                |
|--------------------------|------------------------------|--------------------|-------------------|-------------------|------------|---------|----------------|
|                          | Auto Scan Man                | ual Scan           |                   |                   |            |         | 0              |
| General Fa               | Satellite                    | 1380 - 13          | 38.0" E - J       | pstar 1           |            | *       |                |
|                          | Transponder                  | 12302 Mh           | s, V, 30000       | QPSK Aut          | 0          | ~       |                |
| Channel 4                | Frequency Pol.               | Sr. F<br>41250 💽 🗚 | EC M              | odulation<br>IPSK | × ×        |         |                |
| <b>V</b> FUJIAN          | 79%                          |                    | 98%               |                   | Scan       |         |                |
| U GUANGDO<br>U H264 Enco | Channel Name                 | F                  | rovider           |                   |            | ~       |                |
| JIANGSU                  | CCTV 4                       |                    |                   |                   |            |         |                |
| SHANGHA                  | CCTV OPERA                   |                    |                   |                   |            |         |                |
| V SHENZHEL               | BEIJING     SHANGHAI         | B                  | iening<br>Hanghai |                   |            |         |                |
| PUSH DA1                 | JIANGSU                      | J                  | IANGSU            |                   |            |         |                |
| - • • •                  | HUNAN                        | ۲<br>۲             |                   |                   |            | ~       | 100            |
| 0                        | Save C                       | hannels            |                   | Add to            | Tp List    |         | PEG-2<br>PEG-1 |
| CPU: 4% H                | IUNAN                        |                    | Level: 80%        | Quality           | /: 98%     | 1253    | 8 Mhz V 41250  |

Klikněte na program který chcete sledovat v kanálovém seznamu pro jeho spuštění.

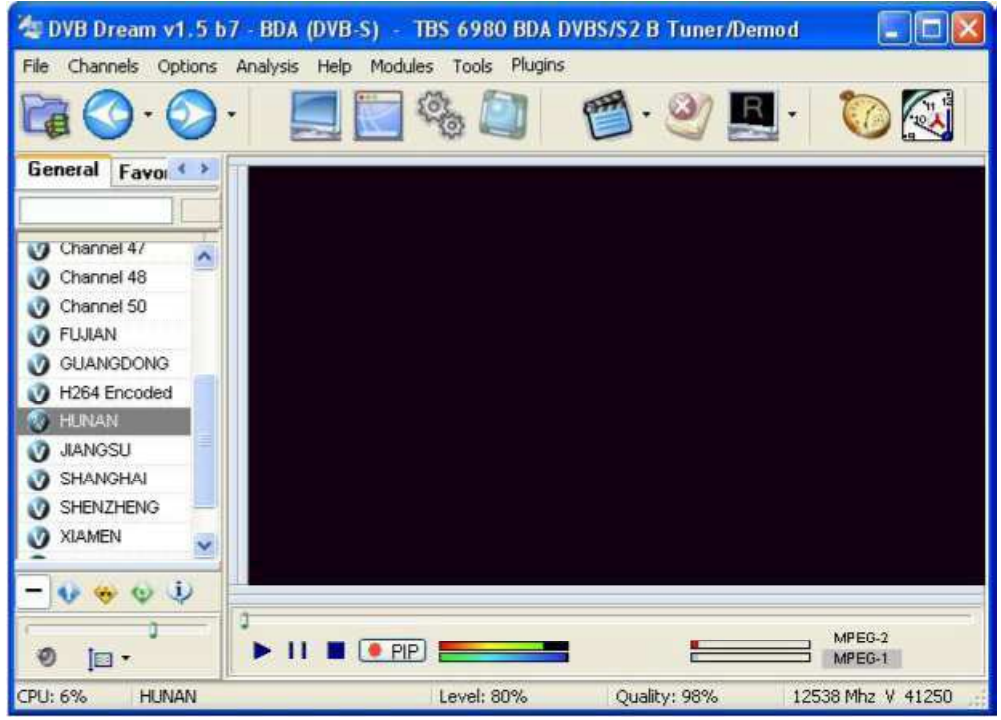

DVBDream umožňuje odkazy na různé video / audio kodeky. Chcete-li změnit video / audio kodek, klikněte na tlačítko "Video" v nabídce "Options". Vyberte Video / Audio Codec a Renderer který chcete použít, a potom klepněte na tlačítko "OK" a "Apply".

| Auto Graph                                                                                        | Color Controls                                                                              | Options                                                                                                    |                           | Cropping<br>Horizontal Zoom                         |
|---------------------------------------------------------------------------------------------------|---------------------------------------------------------------------------------------------|----------------------------------------------------------------------------------------------------|---------------------------|-----------------------------------------------------|
| Video Codec                                                                                       |                                                                                             | Elecard 3.x (v1.0.215.205 - 6/29/2006)                                                                                                    | ~                         | q                                                   |
| Audio Codec                                                                                       |                                                                                             | Elecard (New) (v1.5.340.142 - 4/2/2007)                                                                                                    | ~                         | Vertical Zoom                                       |
| Video Render                                                                                      | er                                                                                          | Video Mixing Renderer 9                                                                                                    | ~                         | Active DirectShow filters                           |
| Audio Renderer                                                                                    |                                                                                             | Default DirectSound Device                                                                                                    | *                         | Default DirectSound Dev     Video Mixing Renderer 9 |
| H.264 Codec                                                                                       |                                                                                             | Null (No Video) (v6.5.2600.132 - 8/3/2004)                                                                                                    | ~                         | Elecard (New)     Elecard 3.x     OD AV Source      |
|                                                                                                   |                                                                                             |                                                                                                    |                           |                                                     |
| CALIFICAL                                                                                         |                                                                                             |                                                                                                    |                           |                                                     |
| CAUTION<br>Some codec:<br>Some of then<br>If you encour<br>nVidia or Son                          | s won`t work s<br>n won`t work w<br>nter a stability p<br>nic codecs are                    | table and can cause crashes on DD.<br>ith PIP at all I<br>roblem on DD, statistics say that it will most li<br>recommended for video and Intervideo for au            | kely be<br>dio.           | related to codecs.                                  |
| CAUTION<br>Some codec:<br>Some of then<br>If you encour<br>nVidia or Som<br>Options<br>Reset DS a | s won't work s<br>n won't work w<br>nter a stability (<br>nic codecs are<br>after channel-c | table and can cause crashes on DD.<br>hith PIP at all I<br>problem on DD, statistics say that it will most li<br>recommended for video and Intervideo for au<br>hange | kely be<br>dio.<br>w on b | related to codecs.                                  |

Pokud nepoužíváte instalaci DVBDream z disku CD-ROM, možná budete muset zkopírovat soubor "**bda.dev**" ze složky CD DVBDream do DVBDream složky "**Devices**" v PC.

## Kapitola 5. Jak použít ProgDVB

**ProgDVB** Player je jedním z populárních volných DVB softwarů pro TV se satelitními programy. Podporuje mnoho pluginů, které můžete najít na internetu. TBS digitální satelitní TV tuner karta / box pracuje velmi dobře s **ProgDVB** .Následující Uživatelská příručka je pouze ProgDVB verze **5.x**. Pro uživatelskou příručku v nejnovější verzi, přejděte na http://www.progdvb.com/ a stáhněte manuál v sekci "**Download**".

#### 5.1 Install ProgDVB

Download the **5.X** version of **ProgDVB** from http://www.progdvb.com/ . Double click installation application to set up **ProgDVB**. You may select "**Not start device**" and start TBS Device from device list later. Also tick "**Install MPEG-2 Decoder**" while installing.

#### 5.1 Instalace ProgDVB

Stáhněte **5.x** verzi **ProgDVB** z http://www.progdvb.com/. Dvojité kliknutí na aplikaci instalace na nastavení ProgDVB. Můžete si vybrat "**Not start device**" a spustit TBS zařízení ze seznamu zařízení později. Také zaškrtněte "**Install MPEG-2 Decoder**" při instalaci.

| 🔽 Install MPI  | EG-2 Decoder         |                |   |
|----------------|----------------------|----------------|---|
| - Install theo | urce.ax for TwinHan  |                |   |
| Select card/m  | ode of ProgDVB after | installation : |   |
| Not start d    | evice                |                | - |
|                |                      |                |   |
| Destination di | ectory :             |                |   |

Copy "BDA.device" which you can find on Installation CD ..\Progdvb\ to the Modules directory where you installed ProgDVB. For example, if you installed ProgDVB at C:\Progdvb\Progdvb.exe, then copy BDA.device to C:\Progdvb\Modules\ Copy "Controls.ini" file to ProgDVB root directory to make remote control works with Progdvb.

Zkopírujte "**BDA.device**", který najdete na instalačním disku CD .. \ **ProgDVB** \ do adresáře **Modules**, kam jste nainstalovali **ProgDVB**. Například, pokud jste nainstalovali ProgDVB na **C: \ ProgDVB \ Progdvb.exe**, zkopírujte **BDA.device** do **C: \ProgDVB \ Modules \** Zkopírujte "**Controls.ini**" soubor do **ProgDVB** kořenového adresáře, aby jste dálkové ovládání mohli používat s ProgDVB.

#### 5.2 Použití ProgDVB

Nyní klikněte dvakrát na Progdvb.exe, v hlavním okně pop-up, klepněte na tlačítko "Settings"→"Device list".

| ProgDVB                                        |                                                 |           |
|------------------------------------------------|-------------------------------------------------|-----------|
| File Edit View Navigation Channel list Service | Plugins Settings Help                           |           |
| 💓 🦛 - 🛶 - 💻 📮 🧕                                | Device list<br>Device options                   |           |
| Inoname NID=0}     Inoname NID=17}             | DiSEqC Alt+D<br>Audio and Video<br>OSD Settings |           |
|                                                | Module list<br>Controls                         |           |
|                                                | Language   Options                              |           |
|                                                |                                                 |           |
|                                                |                                                 |           |
|                                                |                                                 |           |
| Agla 2                                         |                                                 |           |
|                                                | 44 20 201                                       | (00.00.00 |
| TV _05 Å ,14@2 Q180%                           | 1,05%                                           |           |

Vyskočí okno "**Device list**", najděte TBS zařízení v seznamu zařízení, například "**TBS Q-Box**" byl nalezen na obrázku níže, vyberte kliknutím na něj a klikněte na tlačítko "**Start**", zatímco ikona před "**TBS Q-Box** "zezelená, TBS Q-Box byl úspěšně spuštěn.

| A ProgDVB                 |                                                                                                    |                                                                                                    |                                                              |                                                              | _ 🗆 🗙    |
|---------------------------|----------------------------------------------------------------------------------------------------|----------------------------------------------------------------------------------------------------|--------------------------------------------------------------|--------------------------------------------------------------|----------|
| File Edit View Navigation | Channel list Service Plugins Settings Help                                                                                                    |                                                                                                    |                                                              |                                                              |          |
| 💆 🐗 · 📫 ·                 |                                                                                                    |                                                                                                    |                                                              |                                                              |          |
|                           | Device list                                                                                                    | File name                                                                                                    | Version                                                      | API Version                                                  |          |
|                           | Prog Media Client: Transport stream<br>Prog Media Client: PIP (Filters mode)<br>Prog Media Client: Select channel from list<br>IPTV Client<br>Sky Star 1 over TT - Hard mode [card 1]<br>Sky Star 2<br>TS Q-BOX<br>TS Reader<br>{WDM} TwinHan DVB-5 | ProgMediaClient.Device<br>ProgMediaClient.Device<br>ProgMediaClient.Device<br>SkyStar1TT.Device<br>SkyStar2.Device<br>TBS_Q_Box.device<br>TSReader.Device<br>TwinHan.device | 2.62<br>2.62<br>2.62<br>1.34<br>1.20<br>1.30<br>1.06<br>1.20 | 1.33<br>1.33<br>1.33<br>1.33<br>1.33<br>1.33<br>1.33<br>1.33 |          |
|                           |                                                                                                    |                                                                                                    |                                                              | Star<br>Stop                                                 |          |
|                           |                                                                                                    |                                                                                                    |                                                              | Proper                                                       | ties     |
|                           |                                                                                                    |                                                                                                    |                                                              | Refre                                                        | sh       |
|                           |                                                                                                    |                                                                                                    |                                                              | Сок                                                          |          |
|                           | 0 ₽ • • • •                                                                                                    | H4 44 PP PH                                                                                                    |                                                              | e                                                            | 16:00:00 |
|                           | .:2%                                                                                                    |                                                                                                    |                                                              |                                                              | 1        |

Klikněte "**OK**" pro zavření okna "**Device list**".

 $\mathsf{Klikn} \\ \mathsf{\acute{e}tetings''} \rightarrow \mathsf{``DiSEqC''} \text{ pro spuštění okna ``Sat position and DiSEqC settings'' }.$ 

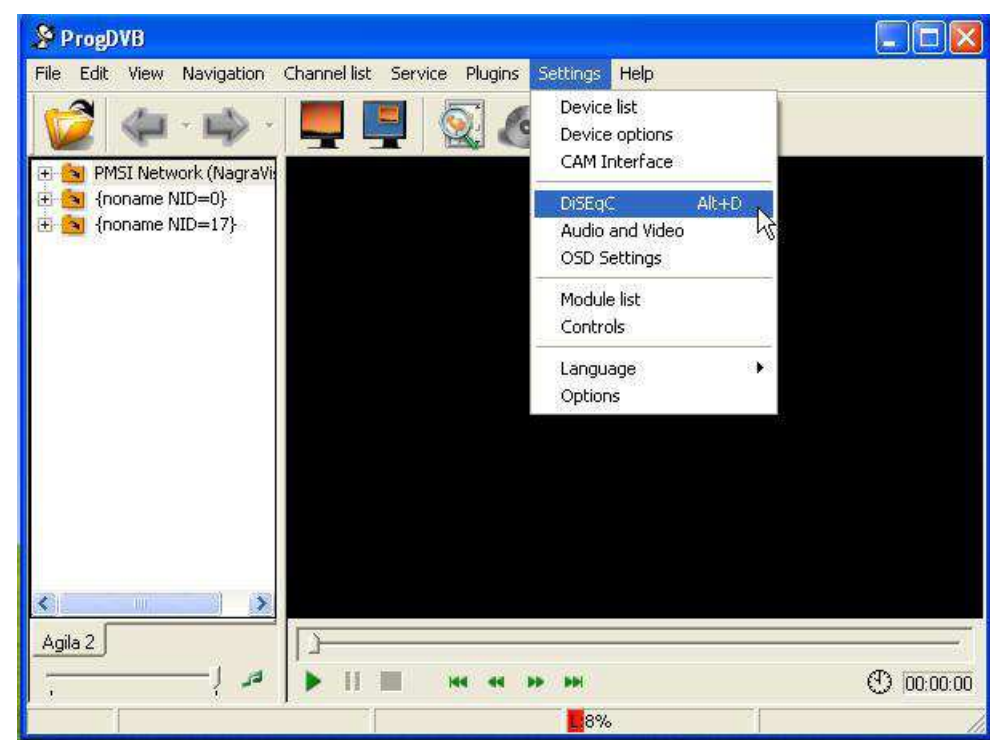

Vyberte svůj typ DiSEqC od "None" "Mini-DiSEqC" "1.0 or 2.0" s "Custom". Zatrhněte "Distinguish" "By frequency" a klikněte na "Add LNB" pro otevření okna "LNB Settings".

| DiSEqC         | DVB Card                                                      |                                     | Add LNB       |
|----------------|---------------------------------------------------------------|-------------------------------------|---------------|
| None           | - Not con                                                     | nected                              | Add switch    |
| C Mini-DiSEqC  |                                                               |                                     | Add easilines |
| C 1.0 or 2.0   |                                                               |                                     |               |
| C Custom       |                                                               |                                     | Property      |
|                |                                                               |                                     | Delete        |
| Distinguish    | 1                                                             |                                     |               |
| ✓ By frequency |                                                               |                                     | OK            |
| F By LNB       |                                                               |                                     | Cancel        |
|                | <ul> <li>Ku-band</li> <li>C-band</li> <li>Circular</li> </ul> | LOF1: 9750 MHz<br>Switch: 11700 MHz |               |
|                | Power                                                         | LOF 2: 10600 MHz                    |               |
|                | Satellite                                                     |                                     |               |
|                | 0030 : Telecom 2A                                             | ×                                   |               |
|                |                                                               | List                                |               |
|                | Defect                                                        |                                     |               |
|                |                                                               |                                     |               |

Okno "Seznam zařízení" vyskočí, najít TBS zařízení v seznamu zařízení, například "TBS Q-Box" byl nalezen v obrázku níže, vyberte kliknutím ji a klikněte na tlačítko "Start", zatímco ikona před "TBS Q-Box "zezelenat, TBS Q-Box byl úspěšně spuštěna.

Vyberte svůj typ LNB a nastavte LOF Frequency. Vyberte satelit z nabídky viz níže.

| Туре           |                  |   |
|----------------|------------------|---|
| Ku-band        | LOF 1: 11300 MH: | ŧ |
| C C-band       | Switch: 0 MH:    | ŧ |
| Power          | LOF 2: 0 MH      | e |
| Satellite      |                  |   |
| 1460 : Agila 2 |                  | • |
|                | List             |   |
|                |                  |   |

Klikněte na "**OK**" pro návrat do okna "**Sat position and DiSEqC settings**". Klikněte na "**OK**" opět pro návrat do základního okna nabídky.

Klikněte na "**Channel list**"→"**Channel search**"→"**Satellite**" všech transpondérů vybraného satelitu.

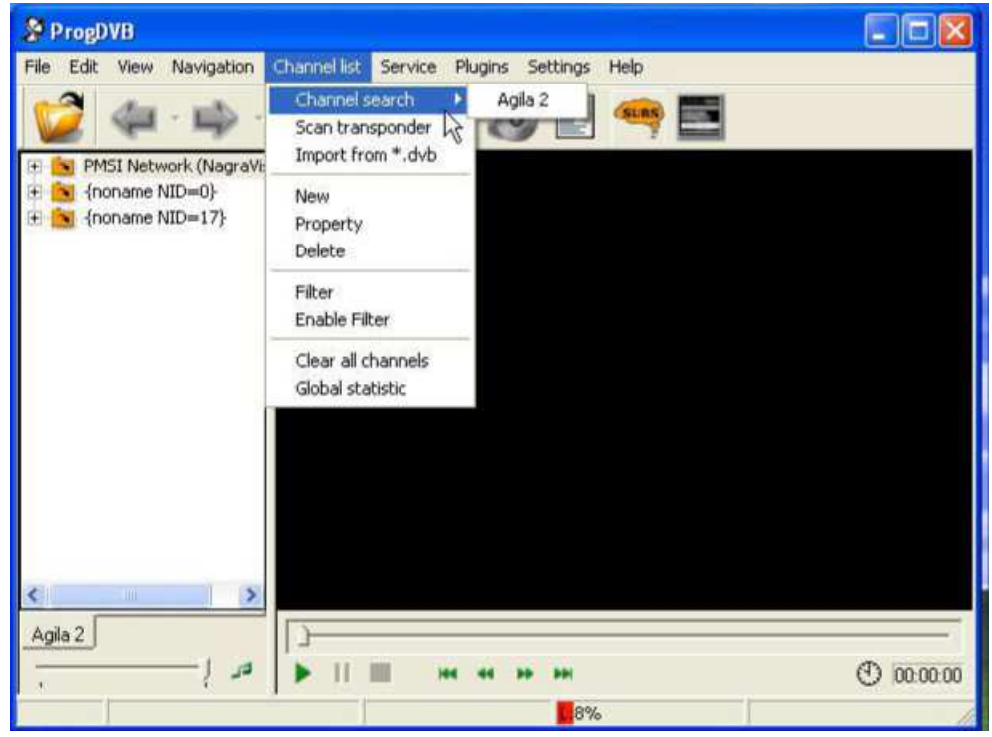

Okno skenování následuje.

| 12661.00 Mhz      | 25600 kS/s   | Horizontal        |
|-------------------|--------------|-------------------|
| Signal            |              |                   |
| Quality : 📕       | 90%          |                   |
| Level:            | 65%          |                   |
| Channels          |              |                   |
| 2                 | 0            | 7                 |
| <b>V</b> 36       | R 10         | 6                 |
| Scanned 4 from 26 | transponders | Estimated : 00:27 |

Parametry výchozího transpondéru nemusí být poslední a správné. Raději skenovujte každý jednotlivý transpondér kliknutím na"**Channel list**"→ "**Scan transponder**".

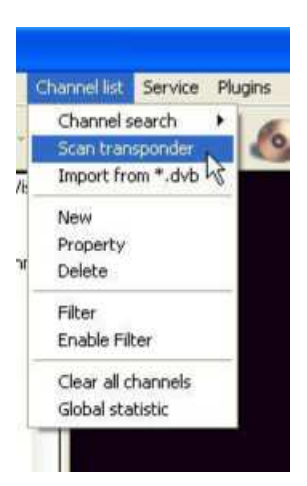

#### Vskočí okno "Scan transponder"

| i transponder                              |                                             |                                                                                                    |        |
|--------------------------------------------|---------------------------------------------|----------------------------------------------------------------------------------------------------|--------|
| Quality :                                  | 90%                                         |                                                                                                    |        |
| Level :                                    | 65%                                         | -                                                                                                    |        |
| Transponder                                |                                             |                                                                                                    |        |
| LNB :                                      |                                             | Transponder :                                                                                                    |        |
| 1460 : Agila 2                             | •                                           | 12275 - H - 6015                                                                                                    | -      |
| Frequency: Polarisa<br>12661000 KHz Horiso | ation : Symb<br>Intal <mark>. ▼</mark> 2560 | 12275 - H - 6015<br>12301 - H - 25600<br>12541 - H - 25600<br>12541 - V - 26600<br>12581 - H - 25600                                                                           | R      |
| Channel name Pro                           | vider name                                  | 12584 · V · 4687<br>12596 · V · 4687<br>12596 · V · 4284<br>12653 · V · 4284<br>12653 · V · 4284<br>12661 · H · 25600<br>3645 · H · 1171<br>3671 · V · 1851<br>3822 · V · 5725 |        |
|                                            |                                             | 3824 - H - 3000<br>3834 - H - 2612                                                                                                    |        |
| Com                                        | Clear                                       | OK                                                                                                    | Cancel |

Vyberte satelit z rozevřeného menu "**LNB**", vyberte transpondér z rolování dolů menu "**Transponder**". Pokud nemůžete najít správný parametr transpondéru, můžete upravit správnou "**Frequency**", "**Polarisation**" a "**Symbol rate**" -

pak klepněte na tlačítko "**Scan**". Chcete-li zjistit aktuální informace o satelitním transpondéru, navštivte http://www.lyngsat.com

Úspěšně naskenované kanály budou uloženy na panelu, který je na levé straně hlavního okna.Kanál se zeleným zatržením je volný kanál a kanál s červeným zatržením je šifrován.Kanál se značkou R je rozhlasový pořad.

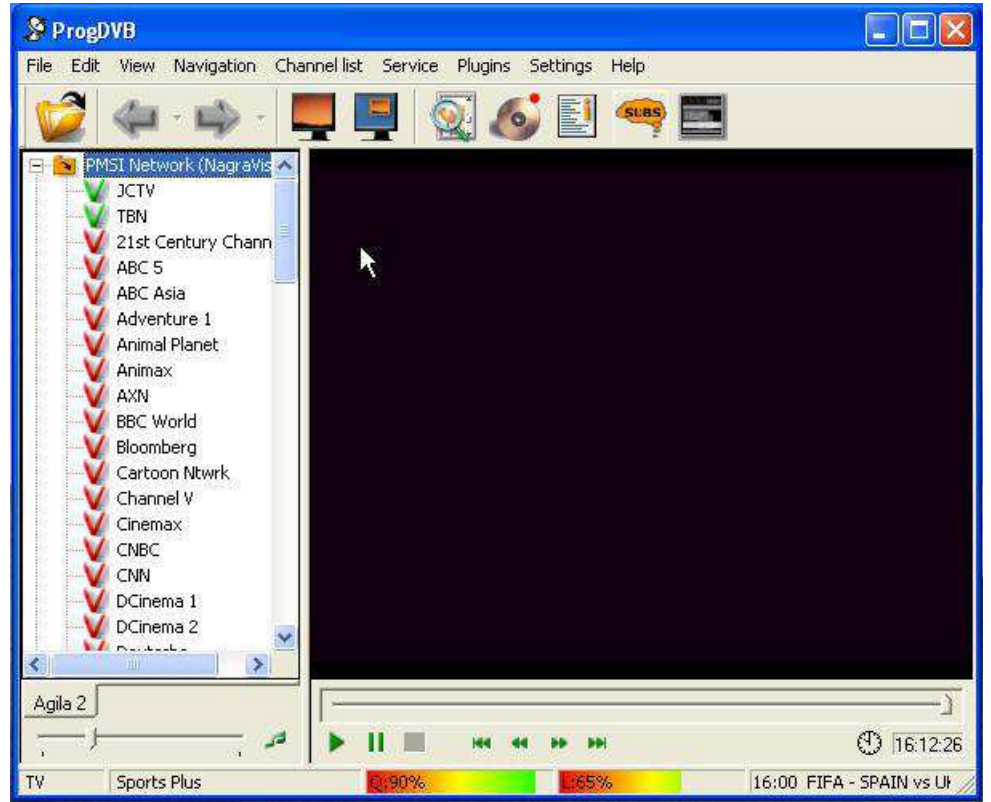

#### 5.3 ProgDVB 6.X

Pro použití ProgDVB 6.X version, nyní vložte "**TBS.eBDA**" soubor do složky **ProgDVB** Modules ..\**ProgDVB\Modules\**. Program nalezne TBS BDA Tuner automaticky, jestliže ne, můžete povolit tuner v "device list".

| ile Edit View                                    | Navigation Channel list Service Plugins                                                                                   | Settings Help       | <u>_</u> | <b>a</b> . E | 7   |            |
|--------------------------------------------------|----------------------------------------------------------------------------------------------------|---------------------|----------|--------------|-----|------------|
| Atohapistap                                      | Device List                                                                                                    |                     | _        |              |     | ×          |
| Africa                                           | Name                                                                                                    | File name           | Ve       | API v        | ^   | Auto       |
| Albania                                          | PCI Satellite TV                                                                                                    | 10moons. Device     | 1.37     | 1.33         | 180 | (          |
| loeria                                           | TBS 6921 Video Capture in                                                                                                 | AnalogTuner, device | 2.12     | 1.33         |     | Enable     |
| Jaerie                                           | TBS 6921 Video Capture TV in                                                                                              | AnalogTuner. device | 2.12     | 1.33         |     | Disable    |
| I-Badio Program                                  | X no device                                                                                                    | anysee. Device      | 1.36     | 1.33         |     |            |
| ndoira                                           | × no device                                                                                                    | anysee. Bevice      | 1.36     | 1.33         | -   | Properties |
| intiqua 8 Barbuda                                | AVerMedia DVB-S Card, M199                                                                                                | AVerM199. Device    | 1.03     | 1.25         |     |            |
| ntigua o parpola                                 | BDA TES 6921 BDA DVES/S2 Tune                                                                                             | BDA. Device         | 2.14     | 1.37         |     |            |
| raun <del>o</del>                                | {BDA} TBS QBOX2CI Tuner                                                                                                   | BDA. Device         | 2.14     | 1.37         |     |            |
| rgenuna                                          | Internet TV, Radio, YouTube                                                                                               | ITV. Device         | 1.30     | 1.37         |     |            |
| vmenia                                           | KWorld DVB                                                                                                    | KWorld device       | 1.01     | 1.23         | -   |            |
| ustralia                                         | Advanced USR2 O TUR-S TV BOY                                                                                              | nomi dorrigo        | 1 26     | 1 20         | ×   |            |
| ustria<br>zerbaijan<br>angladesh<br>ashkortostan | Diseq commands (support diseq 1.2)<br>Options dialog present<br>Control of LNB Power<br>CAM Interface<br>Transport stream |                     |          |              |     |            |
| met TV YouTube                                   | Full transport stream<br>22KHz control                                                                                    |                     |          |              |     | Close      |

## Kapitola 6 . Jak používat TS Capture Tool

TBS6925 a TBS 5925 jsou známé jako profesionální PCI-E DVB-S2 TV Tuner Card / Box, představovat CCM, VCM a podporu režimu ACM a Multiple Transport Stream Receiving.

Zde jsou postupy, jak používat TS zachycení nástroje k získání CCM, VCM a ACM signálů.

#### Krok 1: Instalace TS Capture Tool

Po instalaci ovladače TBS 6925/5925 je na vašem počítači, klikněte na "**Install TS Capture Tool** ", stačí kliknout na "**Next**" pro dokončení instalace

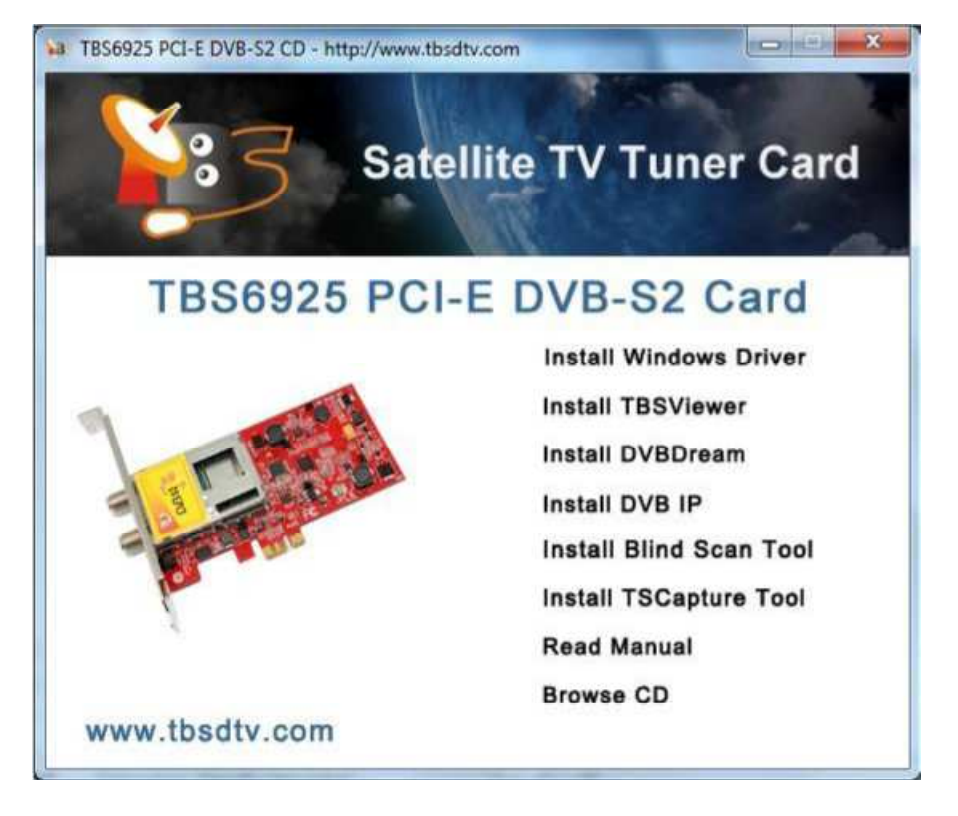

#### Krok 2: Pomocí TS Capture tools pro získání CCM, VCM a ACM signálů

Tady jsme s ACM signály například:

Za prvé, spusťte TBS6925/5925 TS Capture a malé okno vyskočí takto:

| -                                                                                                    |            |     |                                                                                  |                               |           |
|----------------------------------------------------------------------------------------------------|------------|-----|----------------------------------------------------------------------------------|-------------------------------|-----------|
| Frequency:                                                                                                  | 0          | MHZ | SymbolRate:                                                                      | 0                             | KSps      |
| LNBLow:                                                                                                    | 9750       | MHZ | LNBHi:                                                                           | 10600                         | MHZ       |
| Polarity:                                                                                                   | Horizontal | •   | Diseqc:                                                                          | Diseqc N                      | IULL 💽    |
| OutPutStream                                                                                                | m: [       | TS  |                                                                                  | •                             |           |
| Motor [                                                                                                    | ke0 Ox31   | Ox0 |                                                                                  | Lock                          | Set Motor |
| Motor (                                                                                                    | be0  0x31  | 0x0 | Dx0 Dx0                                                                          | Lock                          | Set Motor |
| Motor [0<br>Strength: ]0<br>Quality: [0<br>F: [                                                             | bxe0  0x31 | KHz | Dx0 Dx0                                                                          | Lock                          | TP NLOCKE |
| Motor (                                                                                                    | ke0  0x31  | KHz | Dx0 Dx0                                                                          | 0 <u>s</u><br>Lock<br>tus: [U | TP NLOCIE |
| Motor (<br>Strength: 0<br>Quality: 0<br>F: 0<br>HTYPE<br>StreamType: 0<br>StreamY                           | ke0  0x31  | KHz | Dx0 Dx0<br>LockStar<br>SymbolRate:<br>Modulation T                               | Lock                          | Set Motor |
| Motor [<br>Strength: [0<br>Quality: 0<br>F: 0<br>IATYPE<br>itreamType: 0<br>nputStream: 0<br>noutSynchro: 0 | be0  0x31  | KHz | Dx0 Dx0<br>LockStat<br>SymbolRate:<br>Modulation T<br>CodingModu<br>NullPacketDe | Lock tus:                     | Set Motor |

Poté klepněte na položku " **Tuner Settings** " nahoře a na vstupní informace v první prázdné. A vyberte "**TS**" nebo "**GS**" pro " **OutPut Steam** ". Klikněte na "**Lock TP**":

| LNBLow<br>Polarty | 97: 11495<br>9750<br>Harizonti | MHZ<br>MHZ   | SynbolFlate:<br>LNBHR<br>Daego: | 5750<br>10600<br>Deeg: NU | KSps<br>MHZ |
|-------------------|--------------------------------|--------------|---------------------------------|---------------------------|-------------|
| OuPus             | ream                           | 15           |                                 | -                         |             |
| Motor             | e0 [31                         | 6            | 2                               |                           | Motor       |
|                   |                                |              | _                               | Look T                    |             |
|                   |                                |              |                                 | Sector 11                 |             |
| Strength:         | 140                            |              | Locidae                         | ter free                  | -           |
| Qualitys          | 44                             |              |                                 |                           |             |
| PI GATYPE         | 1747499                        | 1010         | SymboRate                       | \$749997                  | 0de         |
| StreamType:       | GENERIC_O                      | ONTINUOUS_S  | T Modulation 1                  | type: [                   | siapsk      |
| inguti bieami     | MALTIPLE J                     | NPUT_STREAM  | CodingModu                      | lation:                   | ACH         |
| ngutSynshear      | 15571_005A                     | B.ED         | NEWSED                          | eleton: ji                | PD_DISABL   |
| tal Off:          | 0.20                           |              | PECI                            | 1                         | 45          |
| MATYPE            | 42 00                          |              | 2                               |                           |             |
| Input Stream 3    | dentify:                       |              | •                               | -                         | Apply       |
|                   |                                |              |                                 |                           |             |
| T856925 T5        | capture                        | 0.0          |                                 |                           | 211-2       |
| -                 | 0.0000                         | -            |                                 | 6                         |             |
| ID IB             | SRECO                          | RDER         | P.C                             | 100                       |             |
| Turver Setting    | Capture Control                | I Motor/Post | toner                           |                           |             |
|                   | ov 111495                      | MHZ          | SymbolRater                     | 8750                      | KSen        |
| 100,0000          |                                |              |                                 |                           |             |
| 1 Million         | 1978.0                         | -            | 131014                          | Tinens                    |             |

Poté můžete vidět následující data:

Pak si můžete vybrat správný identifikátor v "Input Stream identity", a klikněte na tlačítko "Apply" pro přidání programů do přehrávače TBS Viewer.

174749

0.20

42 00

-1 08

MATYPE

Input Stream Identify:

10-0

GENERUC\_CONTRAUOUS\_ST

MULTIPLE , DAPLIT STREAM

ISSVI DESARLED

r

24

HO

Codeveloping

•

Lock TF

LOOKED

154

ACH

Apply

24

NPO\_DISABLED

|                                                                |                        | TB36925 TS capture<br>TBS RECOR<br>Tuner Setting   Capture Current  <br>Presuring: [T1695<br>LVIII.cm [9750<br>Pularty: [Horsontal<br>OutPutStream<br>Motor [#0 [31                                              | Metor Postower  <br>Metor Postower  <br>MHZ SymbulPlate (5750<br>MHZ LABIHE (50600<br>Deego: Deego: NULL<br>(15<br>(15<br>(15<br>(15<br>(15)<br>(15)<br>(1 | KSps<br>MrcZ<br>Attor                                                            |
|----------------------------------------------------------------|------------------------|----------------------------------------------------------------------------------------------------|----------------------------------------------------------------------------------------------------|----------------------------------------------------------------------------------|
| Here are some<br>of the ACM<br>signals (and<br>others) that we | Satellite              | Strength: 60<br>Quality: 44<br>P: 1747499<br>HATYPE<br>StreamType: GENERALC_COM<br>Pravillament<br>Pravillament<br>Pravillament<br>Pravillament<br>HATYPE: 43:00<br>Imput Stream Identify:<br>Frequency<br>(MHZ) | LoddStatue: 510000<br>NYr SymbolRate: 5740907<br>TTRACOULUS T Mudulation: A<br>D NuBMudulation: A<br>TC: 4<br>Symbol Rate<br>(KSps)                                                                                                    | bis<br>bis<br>con<br>con<br>con<br>con<br>con<br>con<br>con<br>con<br>con<br>con |
| have tested so<br>far: Items                                   |                        |                                                                                                    |                                                                                                    |                                                                                  |
| 1                                                              | Astra2 28.2E           | 12708 H                                                                                                    | 5000                                                                                                    | ACM                                                                              |
| 2                                                              | Intelsat14 45W         | 11523 H                                                                                                    | 9800                                                                                                    | ACM                                                                              |
| 3                                                              | Telstar11N37.5<br>W 12 | 11507 H                                                                                                    | 2640                                                                                                    | ACM                                                                              |
| 4                                                              | Telstar 11N<br>37.5W   | 12549 H                                                                                                    | 1034                                                                                                    | ACM                                                                              |
| 5                                                              | Telstar11N<br>37.5W    | 11501V                                                                                                    | 2316                                                                                                    | ACM                                                                              |
| 6                                                              | Intelsat907<br>27.5W   | 11495V                                                                                                    | 44100                                                                                                    | ACM                                                                              |
| 7                                                              | NSS7 22W               | 12600H                                                                                                    | 45000                                                                                                    | ACM                                                                              |
| 8                                                              | Telstar12 15W          | 11497V                                                                                                    | 5595                                                                                                    | ACM                                                                              |
| 9                                                              | Telstar12 15W          | 11495H                                                                                                    | 5750                                                                                                    | ACM                                                                              |

#### Kapitola 7. Jak sledovat kódované programy s CAMem

12718H

Atlantic Bird 1

12.5W

TBS má řadu tunerů, které mají společnou podporu rozhraní. Vezměme například TBS 5980, abychom ukázali jak nastavit hardware a software. TBS 5980 je USB DVB-S2 TV Box vybavený CAM (conditional Access Module = Modul podmíněného přístupu) slotem na jednom konci boxu pro připojení CAMu, který vám zaručuje připojení CAMu ke kompatibilnímu pay-TV Smartcard předplatnému, díky kterému si můžete užívat placených Pay-TV kanálů.

36513

ACM

#### 7.1. Instalace

10

Pro instalaci 5980 USB DVB-S2 TV Q-BOX CI, nastavte satelitní parabolu. Připojte LNB na Q-Box "RF IN" kabelem. Zapojte napájecí zdroj a připojte jej ke Q-Box "DC7.5V". Pak připojte počítač k TBS 5980 USB kabelem v "USB 2.0" portu, jak je znázorněno na obrázku níže.

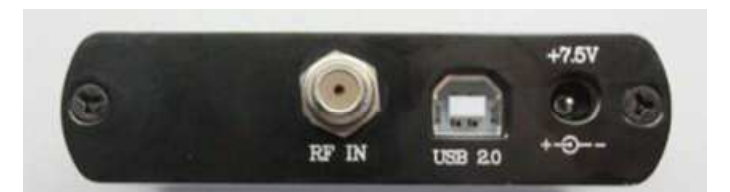

Chcete-li aktivovat funkci podpory CI, musíte také vložit CAM do zařízení. Pokud jste do CAMu čipovou kartu vložili správně, můžete poté vložit CAM do zařízení.

#### Postupy:

**Krok 1**: Vložte smartkartu do CAMu. Smartkarta by měla být do CAMu vložena čipem nahoru a to tak, že čip bude směřovat k vykrojenému otvoru CAMu.

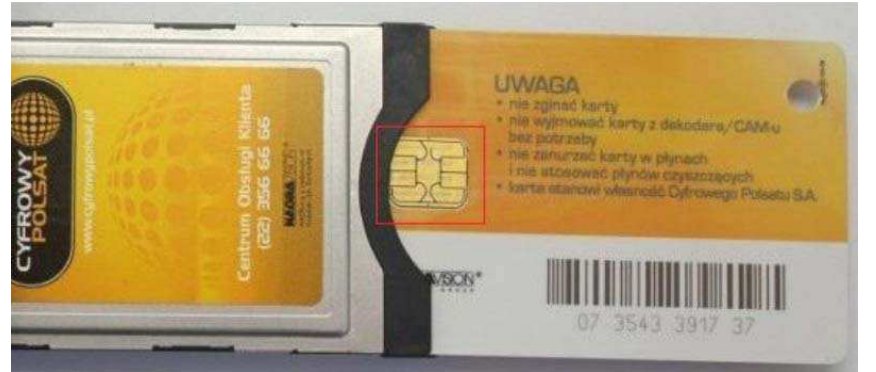

**Krok2**: Spuštění QBOXu CI s CAMem. Ta vykrojená část CAMu a logem označená strana QBOXu musí směřovat stejným směrem. CAM musí být vložen správně, aby fungoval jak má.

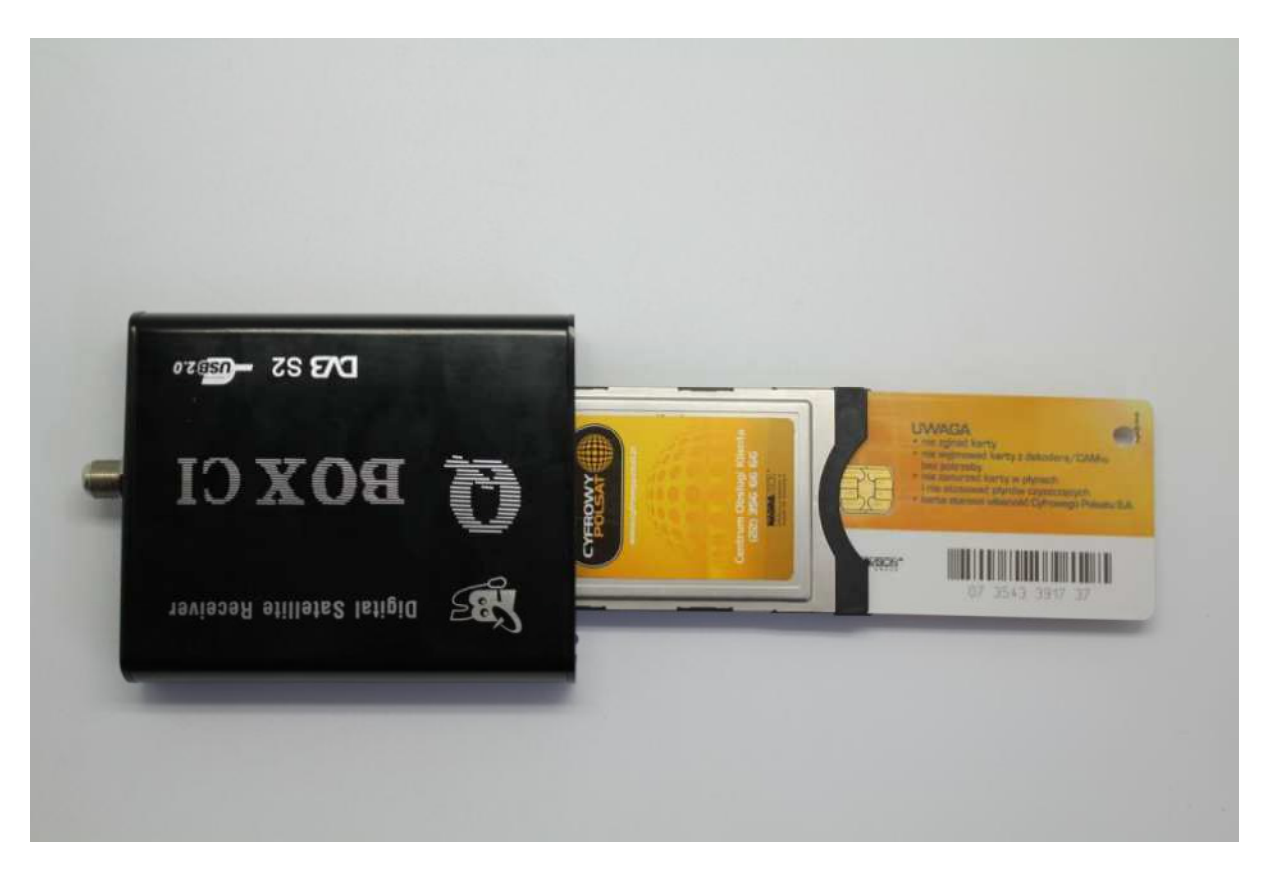

#### 7.2. Jak získat informace z CAMu

Poté, co jste správně nainstalovali TBS5980 ovladač a TBSViwer, pak informace o CAMu, můžete zjistit následujícím způsobem:

Klikněte pravým tlačítkem myši na TBSviewer a vyberte možnost " Conditional Access Module "

|            |                                                       |               | X-          |
|------------|-------------------------------------------------------|---------------|-------------|
|            | Open File<br>Play/Pause<br>Stop/Live<br>Rebuild Graph | Strg+R        |             |
|            | Fullscreen<br>On Top                                  | Alt+Enter     |             |
|            | Teletext<br>Mini EPG<br>Record                        | T<br>Tab<br>R |             |
|            | Volume<br>Shaders                                     | *             |             |
|            | Aspect<br>Subtitles                                   | <b>b</b> .    |             |
| *          | Picture in Picture<br>Options                         |               |             |
| 🗖 🗏 di 🔅 ? | TV Guide<br>Recorder                                  | e<br>v        |             |
|            | Channelscan<br>Conditional Access Modul<br>Exit       | e             | Date create |

Poté okno "CAM Interface" vyskočí pro zobrazení vašich služeb. Nyní můžete zkontrolovat informace o CAMu, jak je znázorněno na obrázku.

| - <mark>19</mark> 5 |                                                                                                    |          |
|---------------------|----------------------------------------------------------------------------------------------------|----------|
|                     | CAM Interface                                                                                               | ×        |
|                     | CAM Interface                                                                                               |          |
|                     | Viaccess Access Viaccess Conditional Access Menu Main menu                                                  |          |
|                     | <ul> <li>[1] Smart card management</li> <li>[2] System information</li> <li>[3] Language setting</li> </ul> |          |
|                     | Please Enter Code:                                                                                          |          |
|                     | Press 'OK' to enter; Press 'EXIT' to return                                                                 | <u>m</u> |
|                     | OK Car                                                                                                    | icel     |
|                     |                                                                                                    |          |

#### 7.3. TBS CI nástroj pro Windows Media Center

TBS MCE CI je zvlášť vyvinutý nástroj pro užívatele kteří chtějí sledovat zašifrované TV kanály na Windows 7 media centeru. Před tím než budete moct použít tento MCE CI nástroj, budete potřebovat funkční pay-tv kartu a CAM kompatibilní s CA systémem. Tady jsou postupy.

Po instalaci hardware a relevantního windowsového ovladače pro TBS TV tuner a po vložení CAMu a pay-tv

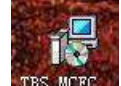

karty jste přichystaní k instalaci MCECITool. Spusťe "exe" TES MCEC soubor a zobrazí se následující okno.

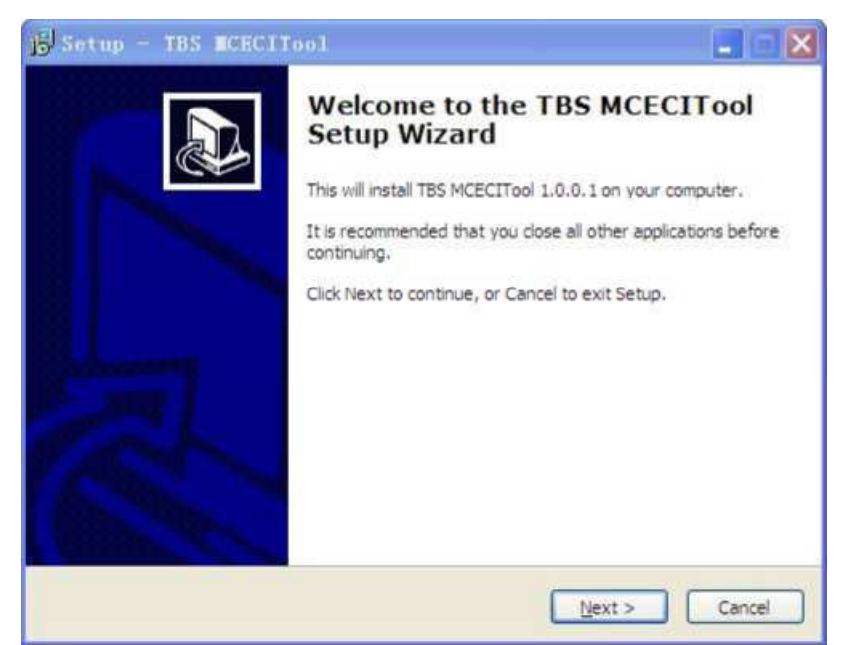

Pokračujte dalšími kroky do té doby než je instalace softwaru ukončena.

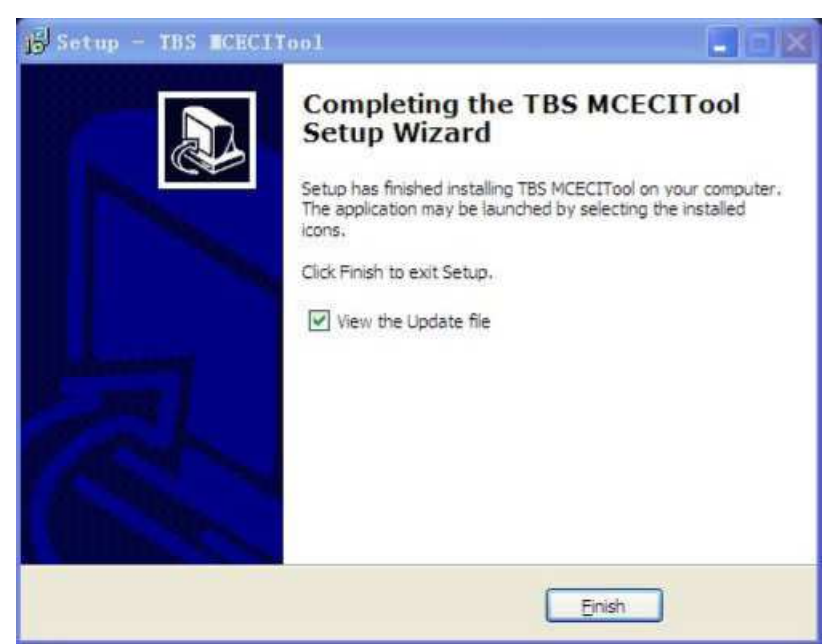

Potom co jste nástroj správně nainstalovali, můžete ho spustit na vašem počítači. První okno, které vyskočí, oznamuje, že CAM jednotka je vložena. Avšak pokud není nalezeno žádné zařízení, nebudete schopni tento nástroj používat vůbec.

| WE TES | Cî Tool                  |
|--------|--------------------------|
| Option | 15                       |
|        | Carn has been inserted 1 |

Pokud je v okně napsáno "CAM zařízení bylo vloženo", znamená to, že už jste připraveni používat Windows 7 media center ke sledování zakódovaných kanálů. Ujistěte se prosím, že TBS CI Tool (zařízení) zůstane stále otevřené.

Avšak pokud máte více zařízení na vašem počítači a chcete zkontrolovat informace o hardware, můžete kliknout na hardware v menu pod záložkou možnosti. Potom se zobrazí následující okno, zobrazující všechna nalezená zařízení. Můžete si vybrat jaké chcete a kliknout na OK.

| De | vice:      |           |     |      |   |
|----|------------|-----------|-----|------|---|
|    | 85 6928 D\ | /BS/S2 Ti | mer |      |   |
|    |            |           |     |      |   |
|    |            |           |     |      |   |
|    |            |           |     |      |   |
| 1  |            |           |     | <br> | S |

Pokud chcete zkontrolovat informace o CAM, můžete kliknout na "Open MMI, Otevřít MMI" pod záložkou "Option = možnosti" a uvidíte nové okno. Potom musíte minutku čekat a kliknout "Activate MMI, aktivovat MIMI" a žádané informace se vám zobrazí. Prosím neklikejte na "Exit" nebo se vám zařízení zavře a už nebude fungovat.

| Cam has been inserted. Please wait a minute then activate MMI | Activate MMI |
|---------------------------------------------------------------|--------------|
| Viaccess Conditional Access                                   |              |
| Main Menu                                                     |              |
| 1: Consultation<br>2: Settings<br>3: Upgrade                  | *            |
| Enter code:                                                   | -<br>OK      |
| Press 'OK' to confirm, 'EXIT' to quit                         | Return       |
| Application Type: CA                                          |              |
|                                                               |              |

Jelikož TBS MCECITool už funguje, můžete Windows 7 media center otevřít a začít scanovat vaše televizní kanály. Pokud nevíte jak s kartou Windows media Center 7 použít, máme další dokumenty vysvětlující, jak se Windows 7 Media center s našimi kartami používá.

Avšak je tu jedna věc, o které se vyplatí mluvit. Zašifrované televizní kanály, které jste již našli, nemusejí být uvedeny v seznamu uvedeny automaticky. Takže kanály musíte následovně editovat.

| 🧐 Windows Media Cen | ter                    |        |               |   |           | × |
|---------------------|------------------------|--------|---------------|---|-----------|---|
|                     | Movies<br>TV<br>Sports | 9      | 10            |   | 5:44 PM 🥃 |   |
|                     | Tasks                  |        | THE AND       |   |           |   |
| 0                   |                        |        | 0             | 0 |           |   |
| shut down           | settings               |        |               |   |           | m |
|                     |                        | K.R.M. | NALES<br>AMUL |   |           |   |

Začínaje hlavním rozhraním, musíte najít okno "Edit Chanels = editovat programy" s následující cestou "Task = úkol" – "Settings = nastavení" – "TV" – "Guide" – "Edit chanels = změnit kanály"

| Windows Media Center |                                                      |                                                                                               |                                                             |
|----------------------|------------------------------------------------------|-----------------------------------------------------------------------------------------------|-------------------------------------------------------------|
| 😌 🚳 settings         | EDIT CH                                              | ANNELS                                                                                        |                                                             |
| Save<br>Cancel       | To change<br>channel na<br>control. Se<br>or disable | the settings for a common time and press OK common time and press OK common time the channel. | channel, select the<br>on the remote<br>leck mark to enable |
| Clear All            | ✓ 16                                                 | DEFAULT                                                                                       | 4                                                           |
| Sort by Name         | 17                                                   | MSC w                                                                                         | e                                                           |
| Restore Default      | 17                                                   | P1                                                                                            |                                                             |
| Reorder Channels     | 17                                                   | P2                                                                                            |                                                             |
| Show Preview         | <ul><li>✓ 17</li></ul>                               | A1                                                                                            |                                                             |
|                      | ✓ 17                                                 | A2                                                                                            |                                                             |
|                      | 18                                                   | MSC m                                                                                         | 8                                                           |
|                      |                                                      | ≡ - +i•                                                                                       | 16 of 84 ∧ ¥<br>I   ↔ I∢ ① ▶I ▶   ♠ – +                     |

Tady můžete zaškrtnout všechny kanály, které chcete a kliknout na "Save = uložit". Potom můžete jít zpět na okno "Live TV = živé vysílání" a sledovat zašifrované kanály.

## Kapitola 8. Jak přijímat DVB-C programy

Tato kapitola je o tom jak přijímat programy digitální kabelové televize s TBS DVB-C Tunery. Vezměne si jako přklad TBS6618, TBS6618 je tunerová interní karta digitální kabelové televize s PCIe rozhraním sloužící ke sledování a nahrávání digitální kabelové televize na počítači. S integrovaným CI slotem může být použita k ke sledování čistého QAM nebo zašifrované placené TV (vložením s právné smartkarty s aktivním předplatným do CI slotu, potom bude placená TV dostupná).

Jako další si vezměte například DVB Dream

1.Klikněte "Channels = kanály" – "Manual Scan = Manuální skenování"

| File | Channels Options Analysis                                           | Help Mor             | dules Tools | Plugi |
|------|---------------------------------------------------------------------|----------------------|-------------|-------|
| Ce   | Scan<br>Quick Scan (Current TP)                                     | Ctrl+S<br>Ctrl+Alt+S |             | 1     |
| Gen  | Namual Scan                                                         | Ctid+M               |             | -     |
|      | Paste To Manual Scan                                                | Ctrl+Alt+V           |             |       |
| -    | Find Channel                                                        | Ctrl+F               |             |       |
|      | Find Next                                                           | F3                   |             |       |
|      | Record On/Off                                                       | F4                   |             |       |
|      | Cancel record                                                       | Shift+F4             |             |       |
|      | C Record folder                                                     | Shift+F5             |             |       |
|      | Render-less mode                                                    | Ctrl+K               |             |       |
|      | 🛞 Snapshot                                                          | Ctrf+J               |             |       |
|      | Disable channel blocking<br>Change password<br>Hide locked channels | Ctrl+Alt+L           |             |       |
|      | EPG                                                                 | Ctri+E               |             |       |
|      | Scheduler                                                           | Ctrl+H               |             |       |
|      | 2 Channel Properties                                                | Ctrl+P               |             |       |
|      | Favorites<br>Delete                                                 | ,                    |             |       |
|      | Channel List Ontions                                                | Coded                |             |       |

Vyberte vhodný seznam frekvencí. Například pokud jste v Evropě, budete chtít zvolit "5000 – DVB-C Europe". Anebo pokud víte přesné parametry vysílání vaší kabelové televize, můžete si sami zadat "Frequency = frekvenci", "S.r"(Symbol Rate), " a modulaci a potom stisknout tlačítko "scan = skenovat"

| Auto Scan M                                                                                                    | Anual Scan                                                                                                    |                                                                                                    |                                           |                       |
|----------------------------------------------------------------------------------------------------|----------------------------------------------------------------------------------------------------|----------------------------------------------------------------------------------------------------|-------------------------------------------|-----------------------|
| 2012 CT 1                                                                                                    |                                                                                                    |                                                                                                    |                                           |                       |
| Satelite                                                                                                    | 6000 - 1                                                                                                    | DVB-C Eur                                                                                                    | ope                                       |                       |
| Transponder                                                                                                    | 474000                                                                                                    | Khz, 6900                                                                                                    | Ch 21 (UHF                                |                       |
| Frequency                                                                                                    | Sr.                                                                                                    |                                                                                                    | Modulation                                |                       |
| 474000                                                                                                    | 6900 🕃                                                                                                    |                                                                                                    | 256-QAM                                   | • 1                   |
| Paste from                                                                                                    | n clipboard - (any                                                                                                    | leut with freq                                                                                                    | 1.pola_)                                  | Scan                  |
|                                                                                                    |                                                                                                    |                                                                                                    |                                           |                       |
| Channel Na                                                                                                    | me                                                                                                    | Provider                                                                                                    |                                           |                       |
| Sa                                                                                                    | e Diannes                                                                                                    |                                                                                                    | Add to T                                  | pList                 |
| 105 item(s) select<br>Scan                                                                                                    | ed                                                                                                    |                                                                                                    |                                           | X                     |
| 105 item(s) select<br>Scan<br>Nuto Scan Man                                                                                                    | ed<br>ual Scan                                                                                                    |                                                                                                    |                                           |                       |
| 105 item(s) select<br>Scan<br>Nuto Scan Man<br>atellia                                                                                                    | ed<br>ual Scan                                                                                                    | -с бигоря                                                                                                    |                                           | -×-                   |
| 105 item(s) select<br>Scan<br>Auto Scan Man<br>atellia<br>anaponder                                                                                                    | ed<br>ual Scan<br>5000 - DVS<br>474000 Kba                                                                                     | I-C Europe                                                                                                    | 56-21 (UHF)                               | -×-                   |
| 105 item(s) select<br>Scan<br>kuto Scan Man<br>atelite<br>ansponder<br>equency                                                                                                    | ed<br>ual Scan<br>5000 - DVs<br>474000 Khat<br>St                                                                              | C Europe<br>1, 6900 C<br>M                                                                                                    | ch 21 (UHF)<br>Iodulation                 |                       |
| 105 item(s) select<br>Scan<br>Muto Scan Man<br>ateline<br>ansponder<br>equency<br>74000 💭                                                                                                    | ed<br>ual Scan<br>\$200 - DVS<br>474000 Mha<br>St.<br>6900 -                                                                   | I-С Енгоре<br>1, 6900 С<br>М<br>[4                                                                                                    | ch 21 (UHF)<br>Iodulation                 |                       |
| 105 item(s) select<br>Scan<br>kuto Scan Man<br>ateline<br>amponder<br>equency<br>74000<br>Paste from clip                                                                                                    | ed<br>ual Scan<br>\$5000 - DVS<br>\$74000 HDus<br>St.<br>6900 \$<br>aboard (any tex                                            | I-C Europe<br>t, 6900 C<br>M<br>[4<br>t with the pol                                                                                                    | ch 21 (UHF)<br>Iodúlaíon<br>-QAM          | Scan                  |
| 105 item(s) select<br>Scan<br>kuto Scan Man<br>ateline<br>ansponder<br>equency<br>74000<br>Paste from clip<br>85%                                                                                                    | ed<br>ual Scan<br>\$5000 - DVS<br>\$74000 HDus<br>St.<br>6900 \$<br>aboard (any tex                                            | I-C Eutope<br>, 6900 C<br>M<br>4<br>t with theq pol                                                                                                    | ch 21 (UHF)<br>lodulation<br>-QAM         | ■ ×<br>•<br>•<br>Scan |
| 105 item(s) select<br>Scan<br>kuto Scan Man<br>ateline<br>ansponder<br>equency<br>74000<br>Paste from clip<br>85%<br>Charnel Nace                                                                                                    | ed<br>ual Scan<br>\$5000 - DVS<br>474000 JDus<br>St.<br>6900 \$<br>phoard (any tex                                             | I-C Butope<br>, 6900 C<br>M<br>4<br>twith the pol<br>945<br>2006                                                                                                    | ch 21 (UHF)<br>lodulation<br>-QAM         | ▼<br>▼<br>Scan        |
| 105 item(s) select<br>Scan<br>kuto Scan Man<br>atelite<br>aniponder<br>equency<br>74000<br>Paste hom citi<br>85%<br>Diannel Name<br>A 1                                                                                                    | ed<br>ual Scan<br>\$900 - DVS<br>\$1<br>6900 \$<br>board [any tex<br>Pro<br>SE                                                 | I-C Eutope<br>s, 6900 C<br>M<br>4<br>t with freq.pol<br>945<br>svider<br>RVICE                                                                                                    | Ch 21 (UHF)<br>Iodulation<br>-QAM         | ■ ×                   |
| 105 item(s) select<br>Scan<br>kuto Scan Mani<br>atellite<br>anaponder<br>equency<br>74000<br>Paste hom cit<br>85%<br>Channel Name<br>A 1<br>2<br>42                                                                                                    | ed<br>ual Scan<br>5000 - DVS<br>474000 30a<br>St.<br>6500 \$<br>board [any tex<br>Pic<br>SE<br>SE                              | I-C Zuzope<br>s, 6900 C<br>M<br>4<br>t with heq.pol<br>94%<br>94%<br>Pvider<br>RVICE                                                                                                    | b 21 (UHF)<br>lodulation<br>-QAM          | v<br>v<br>Soan        |
| 105 item(s) select<br>Scan<br>w/o Scan Man<br>atelite<br>ansponder<br>equency<br>74000 (2)<br>Paste from city<br>85%<br>Channel Name<br>2) A1<br>2) A2<br>2) A3                                                                                                    | ed<br>ual Scan<br>\$900 - DVS<br>474000 30a<br>St.<br>6500 ©<br>board [any tex<br>Pro<br>SE<br>SE<br>SE<br>SE<br>SE            | I-C Kurope<br>, 6900 C<br>M<br>4<br>with iteq pol<br>945<br>vider<br>RVICE<br>RVICE                                                                                                    | b 21 (UHF)<br>lodulation<br>-QAM<br>[sr_] | ▼<br>▼<br>Scan        |
| Scan<br>Man<br>stelline<br>anoponder<br>equency<br>Paste from clip<br>BSIE<br>Channel Name<br>A1<br>A2<br>A3<br>A4                                                                                                    | ed<br>soco - pvs<br>474000 kba<br>St<br>6300 \$<br>bboad (any tex<br>SE<br>SE<br>SE<br>SE<br>SE                                | I-C Burroge<br>5, 6900 C<br>M<br>4<br>with heap pol<br>94%<br>sylder<br>RVICE<br>RVICE<br>RVICE                                                                                                    | odulation<br>-QAM                         | Soan                  |
| Scan<br>Muto Scan Man<br>atellite<br>anoponder<br>equency<br>74000 (2)<br>Paste hom clip<br>85%<br>Channel Name<br>A1<br>0 A2<br>0 A3<br>0 A5                                                                                                    | ed<br>sago - DVR<br>474000 Kbu<br>St<br>6900 C<br>oboard (any tex<br>SE<br>SE<br>SE<br>SE<br>SE<br>SE                          | I-C Eutope<br>5, 6900 C<br>M<br>4<br>4 with heq pol<br>945<br>Prider<br>RVICE<br>RVICE<br>RVICE                                                                                                    | h 21 (UHF)<br>lodulation<br>-QAM<br>[ur_] | Scan                  |
| Scan Man<br>stelline<br>ansponder<br>equency<br>74000 ©<br>Paste from clif<br>85%<br>Channel Name<br>Ø A1<br>Ø A2<br>Ø A3<br>Ø A5<br>Ø A5                                                                                                    | ed<br>ual Scan<br>\$900 - DVS<br>474000 Xbas<br>St<br>6900<br>Pho<br>Pho<br>SE<br>SE<br>SE<br>SE<br>SE<br>SE<br>SE<br>SE<br>SE | I-C Eutope<br>5, 6900 C<br>M<br>4<br>4 with freq.pol<br>94%<br>94%<br>RVICE<br>RVICE<br>RVICE<br>RVICE<br>RVICE                                                                                                    | ch 21 (URF)<br>lodulation<br>-QAM         | Scan                  |
| 105 item(s) select<br>Scan<br>Auto Scan   Man<br>atelite<br>amponder<br>iequency<br>(74000 €)<br>Paste hom cit<br>85%<br>Channel Name<br>Ø A1<br>Ø A2<br>Ø A3<br>Ø A4<br>Ø A5<br>Ø A5<br>Ø A7                                                                                                    | ed                                                                                                    | I-C Eutope<br>6900 C<br>M<br>4<br>4<br>4<br>4<br>4<br>4<br>4<br>5<br>4<br>5<br>4<br>5<br>4<br>5<br>6<br>5<br>6<br>5<br>6<br>5<br>6<br>5<br>6<br>5<br>6<br>5<br>6<br>5<br>6<br>5<br>6<br>5<br>6<br>5<br>6<br>5<br>6<br>5<br>6<br>5<br>6<br>5<br>6<br>5<br>6<br>5<br>6<br>6<br>6<br>6<br>6<br>6<br>6<br>6<br>6<br>6<br>6<br>6<br>6 | Ch 21 (UHE)<br>lodulation<br>-QAM         | Scan                  |
| 105 item(s) select      Scan      Auto Scan     Man     atellite     ransponder     lequency     X74000 €      Paste Itom cit      SSS      Channel Name      A1     A2     A3     A4     A5     A5     A5     A     A5     A     A                                                                                                    | ed                                                                                                    | I-C Europe<br>5 6900 C<br>M<br>4<br>4<br>4<br>4<br>4<br>4<br>4<br>4<br>5<br>4<br>5<br>5<br>5<br>5<br>5<br>6<br>6<br>6<br>7<br>1<br>6<br>7<br>1<br>6<br>7<br>1<br>6<br>7<br>1<br>6<br>7<br>1<br>6<br>7<br>1<br>1<br>1<br>1<br>1<br>1<br>1<br>1<br>1<br>1<br>1<br>1<br>1                                                           | b 21 (URF)<br>lodulation<br>-QAM<br>(sr.) | Scan                  |
| 105 item(s) select<br>Scan<br>Auto Scan Man<br>atellite<br>ansponder<br>requency<br>(74000 😨<br>Paste hom cit<br>85%<br>Channel Name<br>Ø A1<br>Ø A2<br>Ø A4<br>Ø A4<br>Ø A4<br>Ø A4<br>Ø A5<br>Ø A4<br>Ø A5<br>Ø A6<br>Ø A7<br>Ø A9                                                                                                    | ed ual Scan soco - DVs 474000 - DVs 474000 - DVs 5t 6500  board [any tex pro SE SE SE SE SE SE SE SE SE SE SE SE SE            | I-C Europe<br>G 6900 C<br>M<br>4<br>With Iteq pol<br>94%<br>WICE<br>RVICE<br>RVICE<br>RVICE<br>RVICE<br>RVICE<br>RVICE<br>RVICE<br>RVICE<br>RVICE                                                                                                    | Ch. 21 (UHF)<br>loculation<br>-QAM        | Scan                  |
| 105 item(s) select<br>Scan<br>Muto Scan Man<br>atellite<br>anaponder<br>lequancy<br>Paste hom clip<br>Paste hom clip<br>SSS<br>Channel Name<br>Ø A1<br>Ø A2<br>Ø A3<br>Ø A4<br>Ø A5<br>Ø A5<br>Ø | ed ual Scan soco - DVs 474000 Hbu St 6300  booad (any tex Pric SE SE SE SE SE SE SE SE SE SE SE SE SE                          | I-C Eutope<br>5, 6900 C<br>M<br>4<br>4<br>with heq.pol<br>942<br>Prider<br>RVICE<br>RVICE<br>RVICE<br>RVICE<br>RVICE<br>RVICE<br>RVICE<br>RVICE<br>RVICE<br>RVICE<br>RVICE                                                                                                    | Add to To Li                              | Scan                  |

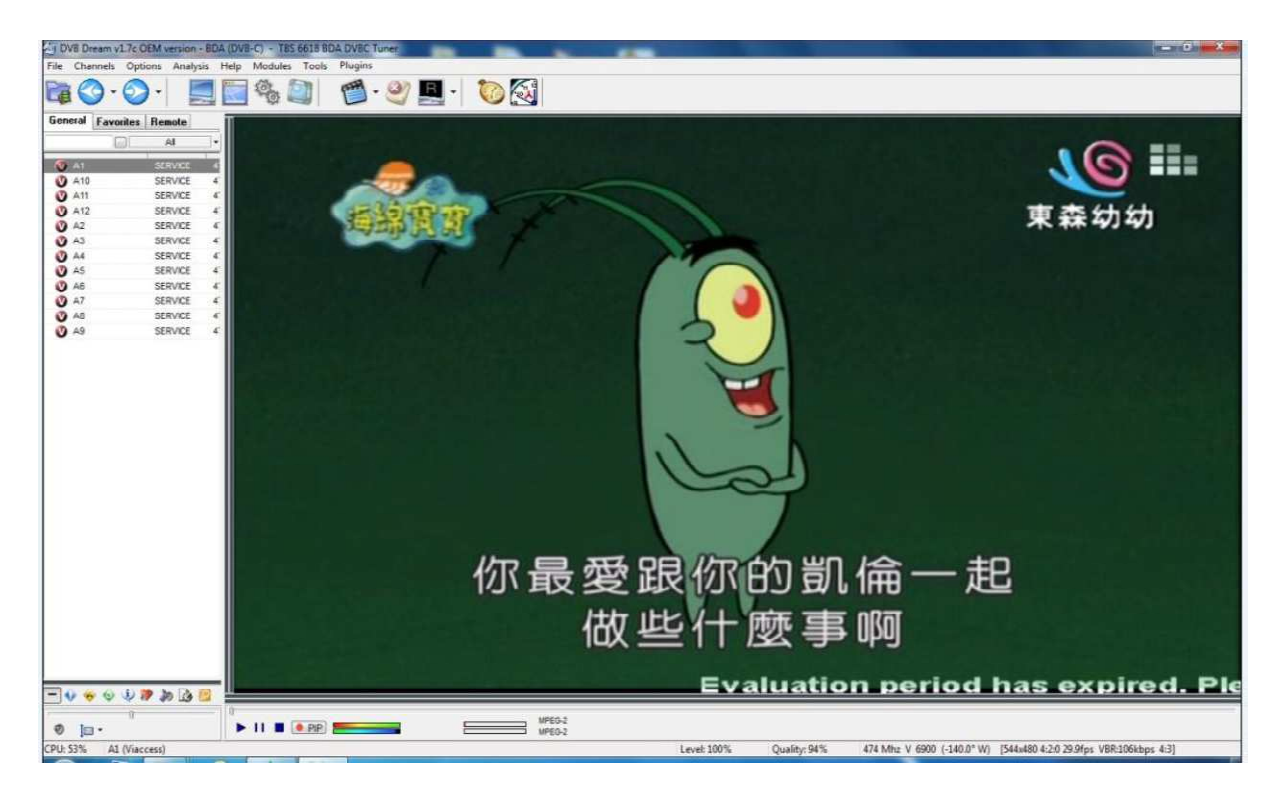

### Kapitola 9. DVB IP software

TBS Digitální Satelitní TV tunerová karta/box může být použita ke stahování dat ze satelitu nebo k brouzdání na internetu přes satelit. Funguje to se "Skygrabberem" a "Skynetem". Můžete si je stáhnout na http://www.skygrabber.com. Pro tyto účely můžete také nainstalovat TBSData na CD. Klikněte na "Install IP data" na CD autorun, pak klikněte "Continue Anyway = stejně pokračovat" dokud se instalace nedokončí. Toto nainstaluje Virtual MPE Decoder Adapter a TBS-IPData software na váš počítač. To si můžete zkontrolovat ve "Properties = vlastnostech" v mých síťových nastavení "My Network Places".

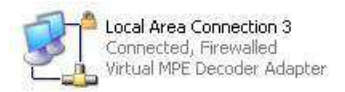

Můžete zvolit "my computer = můj počítač"

, stisknout pravé tlačítko myši a vybrat "System Properties = systémové vlastnosti" které zobrazí okno "System Properties, systémové vlastnosti", zvolte "Hardware" potom "Device Manager = správce zařízení", potom stiskněte "+" před "Network adapters = síťové adaptéry".

#### 9.1 K uzamčení TP použijte TBS-IPdata

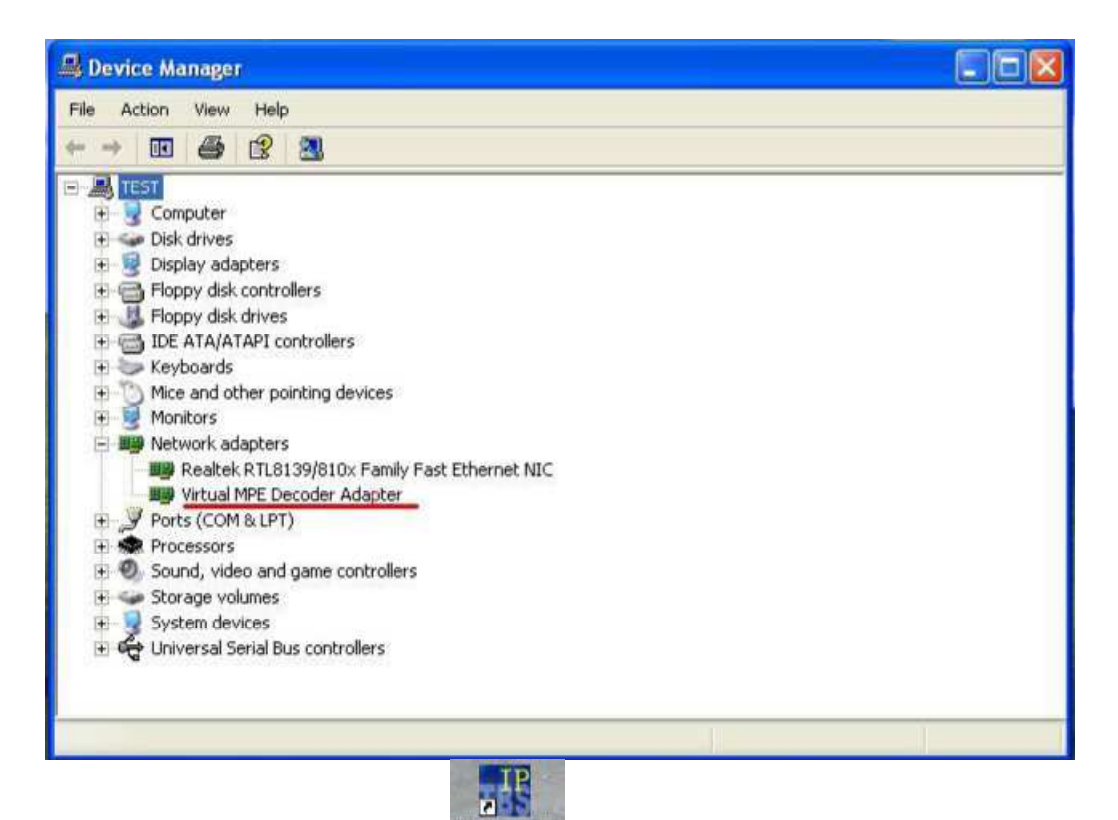

Pro otevření softwaru dvakrát kliněte na ikonu missurdate TBS-IPdata.

| TBS IP Setting                                           |                                    |             |
|----------------------------------------------------------|------------------------------------|-------------|
| TBS                                                      |                                    |             |
| Satellite List<br>Satellite Tuner Setting                | New Edit  P/IP Setting IP Over DVB | Remove      |
| LNBPower:<br>Diseqc:<br>ToneBurst:<br>DataBurst:<br>22K: | Power OFF                          | 22K Auto    |
| Motor                                                    | 0xe0 0x31 0x0 0x0 0x0 c            | Set Motor   |
| Frequency<br>LNBLow<br>Polarity:                         | MHZ SymbolRate MHZ LNBHi           | Kbps<br>MHZ |
|                                                          | Lock TP                            |             |
| Strength<br>Quality                                      | 16 LockStatus                      | INLOCKET    |
|                                                          | Help                               | Exit        |

Pro nastavení satelitních parametrů klikněte na **"new = nový"** a ta šedá lišta se změní na bílou.

| TBS IP Setting                                                                           |                        |              |                          |
|------------------------------------------------------------------------------------------|------------------------|--------------|--------------------------|
| Satellite List Satellite Tuper Setting                                                   |                        | Save         | Edr. Remove              |
| LNBPower: Power (<br>Diseqc: Diseqc<br>ToneBurst: TONE<br>DataBurst: DATA<br>22K: 22k 01 | DN<br>NULL<br>OFF<br>F | •            | I 22K Auto               |
| Motor Oxe0<br>Frequency<br>LNBLow<br>Polarity: Horizonta                                 | 0x31  0x0<br>          | IDx0 IDx0    | Set Motor<br>Kbps<br>MHZ |
| Lock TP                                                                                  |                        | ☐ Start IP d | ata                      |
| Strength 16<br>Quality 0                                                                 |                        | LockStatu    |                          |
|                                                                                          |                        | Hel          | p Exit                   |

Vyberte **LNBPower** "**Power ON = Zapnout**". Pokud nepoužíváte žádný DiSEqC přepínač, zvolte **"DiSEqC NULL"** Pokud je váš satelitní přijímač přípojený k DiSEqC přepínači, zvolte ten port, ke kterému chcete být připojeni. Například, výběr **"DiSEqC D"** znamená připojení k portu LNB4, volba **"DiSEqC B"** znamená připojení k portu LNB2. Zvolte **"22K Auto"** pokud přesně nevíte, kdy máte ponechat zapnuté 22K. Vypište **frekvenci, SR (symbol rate)** a zvolte polaritu transpondéru. Také vypište LNB L.O.F. Například pro Ku Universal LNB nízký L.O.F. 9750MHz, vysoký L.O.F.10600MHz, uveďte **LNBLow** 9750MHz, **LNBHi** 10600MHz, pro Ku circular-kruhový LNB L.O.F 11300MHz,uveďte **LNBLow** 0MHz, **LNBHi** 11300MHz.

| 🌃 TBS IP Settin     | 8                               |         |
|---------------------|---------------------------------|---------|
| TBS                 |                                 |         |
|                     |                                 |         |
| Satellite List      |                                 |         |
| Satellite           | X Save Edit Re                  | nove    |
| Tuner Setting       | CP/IP Setting   IP Over DVB     |         |
| LNBPower:           | Power ON                        |         |
| Diseqc:             | Diseqc NULL                     |         |
| ToneBurst:          | TONE_OFF                        |         |
| DataBurst:          | DATA_OFF                        |         |
| 22K:                | 22k_OFF 💌 🔽 22K Auto            |         |
| Motor               | 0xe0 0x31 0x0 0x0 0x0 Set Motor |         |
| Frequency           | 12395 MHZ SymbolRate 27500 Kbps |         |
| LNBLow              | 0 MHZ LNBHI 11300 MHZ           |         |
| Polarity:           | Vertical                        |         |
|                     | Lock TP 🔽 🔽 Start IP data       |         |
| -                   |                                 |         |
| Strength<br>Quality | 63 LockStatus LOCKED            | $\odot$ |
|                     | Help E                          | kit (   |

Po ukončení nastavení stiskněte **"Lock TP = zamknout TP"**. Pokud je TP signál zamčený, smajlík vpravo dole zezelená a začne se usmívat. Potom zvolte **"Start IP data"** abyste IP data příjali. Pro uložení stikněte **"Save = uložit".** 

| TBS IP Settin               | eg                        |               |
|-----------------------------|---------------------------|---------------|
| TBS                         |                           |               |
| Satellite List<br>Satellite | Save Edit                 | Remove        |
| LNBPower:<br>Diseqc:        | Power DN                  | 3             |
| DataBurst:<br>22K:          | Name Asia6<br>Degree 134E | Aato          |
| Motor<br>Frequency          | OK Cancel                 | Motor<br>Kbps |
| LNBLow<br>Polarity:         | 0 MHZ LNBHi 11300         | MHZ           |
|                             | Lock TP 🔽 🔽 Start IP data |               |
| Strength<br>Quality         | 68 LockStatus             |               |
|                             | Help                      | Exit          |

Vyplňte jméno a stupně, které chcete uložit a stiskněte OK. Příště můžete použít uložená nastavení, když je vyberete z **"Satellite List = seznam satelitů".** 

#### 9.2 TCP/IP a MAC Adresa

K nastavení IP a MAC adresy stiskněte "MAC Filter" lištu.

| Satellite List             |                                       |  |  |  |
|----------------------------|---------------------------------------|--|--|--|
| Satellite Asia6            | New Edit Remove                       |  |  |  |
| uner Setting TCP/IP Settin | 9   IP Over DVB                       |  |  |  |
| Device Name:               | (D37CEBEE-10A5-4C59-A293-F6C7AA35C932 |  |  |  |
| Description:               | Virtual MPE Decoder Adapter           |  |  |  |
| MAC Address:               | 00 E0 0a 0a if 04 🗂 Manual            |  |  |  |
| IP Address:                | 10 . 10 . 255 . 4                     |  |  |  |
| Mask:                      | 255 . 255 . 255 . 0                   |  |  |  |
| Gateway:                   | 0.0.0.0                               |  |  |  |
| DHCP Server:               | 10 . 10 . 255 . 255                   |  |  |  |
|                            | Modify Refresh                        |  |  |  |
|                            |                                       |  |  |  |
| Strength 68                | LockStatus                            |  |  |  |

Vyplňte **"IP Address = IP adresu"**, **"Mask=masku**" a **"DHCP Server**". Potom stiskněte **"Modify=upravit**", počkejte pár sekund, než vyběhne okénko "**IP&MAC Address Setup ok!**".

| Satellite List<br>Satellite Asia6                    | New Edit Remove                                                                                                    |  |  |
|------------------------------------------------------|----------------------------------------------------------------------------------------------------|--|--|
| Funer Setting TCP/IP Sett                            | ing   IP Over DVB                                                                                                    |  |  |
| Device Name:<br>Description:<br>MAC Address:         | D37CEBEE-10A5-4C59-A293-F6C7AA35C932}           Virtual MPE         Decoder Adapter           00         07         CA         15         22         0A         I Manual |  |  |
| IP Address: Res<br>Mask:<br>Gateway:<br>DHCP Server: | Ult 24<br>UIP&MAC Address Setup OK! 0<br>OK 0<br>Refresh                                                                                                    |  |  |
|                                                      |                                                                                                    |  |  |
|                                                      |                                                                                                    |  |  |

Můžete také zvolit **"Manual**" pro vyplnění jakékoliv MAC adresy pokud chcete, ale nezapomeňte stisknout "**Modify"** po jakékoliv změně.

#### 9.3 Pid nastavení

Pro nastavení Pidů, stiskněte **"IP Over DVB".** Zvolte **"Auto Select Pid = automatické zvolení pid"** aby se všechny pid vybrali automaticky. Nebo můžete tuto volbu zrušit odkliknutím a vložit pid manuálně. Zvolte **"Hex"** pokud pid chcete zvolit v Hex.

| TBS IP Setting                                                       |                                                |                            |                                                                    |        |
|----------------------------------------------------------------------|------------------------------------------------|----------------------------|--------------------------------------------------------------------|--------|
| TBS                                                                  |                                                |                            |                                                                    |        |
| Satellite List<br>Satellite Asia<br>Tuner Setting TCP<br>Status: Dev | 16<br>/IP Setting I                            | New P Over DVB uccessfully | Edit                                                               | Remove |
| Active PIDs:<br>PID<br>256<br>232<br>229<br>230<br>178<br>231<br>    | Type<br>MPE<br>MPE<br>MPE<br>MPE<br>MPE<br>MPE | Selected PIDs:             | I Auto Select<br>☐ Hex<br>PID value: ☐<br>Insert Pid<br>Remove Pid | Pid    |
| Frame Rate<br>Packet Receive<br>Strength 6<br>Quality 3              | e  842<br>d.  21306<br>8.                      |                            | LockStatus 1.00                                                    | KED CO |
|                                                                      |                                                |                            | Help                                                               | Exit   |

Pro informace o funkci internetu přes satelit prosím kontaktujte poskytovatele vašeho satelitního internetu.